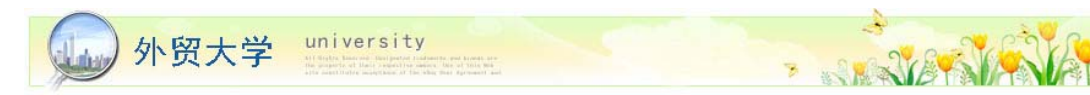

# 售前准备

- 进行市场调查
- 了解出售费用
- 了解 eBay 政策(常见违规,刊登物品准则,卖家行为准则)
- 市场调查

# 刊登策略

- 出售方式
- 销售流程演示
- 可以操作的和禁止操作的 Do's & Don'ts
  - ◎ 选择物品号
  - Ø 物品图片
  - Ø 物品说明
  - @ 定价技巧
- 刊登后续小贴士!

# 售后提示

- 如何发账单
- 收款与提现
- 货物运送,客户服务
- 信用评价,卖家不履行合约
- 缴付费用

# 提升效率

- 销售工具
- 找帮手? 找销售助理!

# 成功贴士

- 供应商
- 市场分析每个平台热卖产品,买家购买习惯

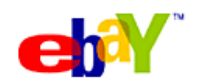

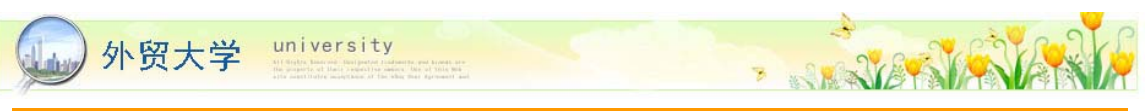

# 事前做功课

在开始销售商品之前,您需要了解清楚相关市场情况,事前做好调研工作,有助于您卖得更好。

进行市场调查

### ◆ 市场的差别

一个简单的例子:中国南方流行的衣服可能在北方卖的不是很好,因为北方人不论是身材还是喜好上都会较南方人有所差异。所以在销售商品前,多了解 eBay 当地站点消费群体的流行趋势、商品基本规格、及政策法规等情况,确保您的商品符合当地的习俗和潮流。

# ◇ 买家通过关键字搜索物品

大部分买家心里已经有了一些感兴趣的商品或者品,85%-90%的买家通过关键字搜索物品。在 eBay 的搜索栏中输入两三个和商品相关的关键字进行搜索(比如,SONY、DVD、Player),系 统就会很快为买家找出和 SONY DVD 播放器相关的商品来。

| Back to Clothing Shoes &                         | Accessories Overview   | Home > Buy > Search Results for 'SONY DVD P                                                                              | LAYER'     |            |               |               |       |
|--------------------------------------------------|------------------------|----------------------------------------------------------------------------------------------------|------------|------------|---------------|---------------|-------|
| All Items Auctions                               | Buy It Now             |                                                                                                    |            |            | Sign in to se | e your outen  | nized |
| SONY DVD PLAYER                                  |                        | All Categories 💌 Sea                                                                                                    | rch Advar  | ced Search | i.            |               |       |
| Search title and description                     | 1000                   | States and States                                                                                                    |            | 2.0        |               |               |       |
| Related Searches : some ded p                    | laver.nav. del.plaver. | sony portable ded player- panazonic ded playe                                                                            | er. sonr.d | boll       |               |               |       |
| Matching Categories                              | 1650 items found fo    | SONY DVD PLAYER Save this search                                                                                         |            |            |               |               |       |
| Electronics (1640)                               | Get it new. Buy        | t now: 131 SONY DVD PLAYER items on eBa                                                                                  | y Expressi |            |               |               |       |
| = DVD & Home Theater (1451)                      |                        |                                                                                                    |            |            | *             |               |       |
| = Portable Audio/Video (88)                      | List View   Picture 3  | sarery                                                                                                    |            | Sort by:   | Time: enong   | soonest 💌     | Cut   |
| = AV Accessories &                               | Compare                | Item Title                                                                                                    | PayPal     | Bids       | Price*        | to 25125, USA |       |
| Comeros & Photo (10)                             | •                      | SONY SLV-RSUC High End VCR W/Remote<br>Excellent Condition                                                               | 0          | 1          | \$49.99       | \$18.91       |       |
| Equipment (*)                                    |                        | Sony SLV-D370P DVD Player / VCR Combo                                                                                    | ۵          | 20         | \$15.50       | \$29.99       |       |
| Accessories (1)<br>Computers &<br>Networking (7) | •                      | NEW SONY BRAVIA DAV-HD/065.5.1c DVD<br>HOME THEATER SYSTEM<br>5 SPEAKERS+SUBVOOFER+5 DISC DVD/CD<br>CHANGER + MUCH MORE! | 0          | >Bayt Now  | \$257.95      | \$39.90       |       |
| Drives, Controllers &<br>Storage (3)             | - <b>-</b>             | SONY BETA VCR MODEL SL-2406 Needing<br>Repair                                                                            | ٥          | 8          | \$30.99       | \$20.00       |       |
| = Monitors & Projectors (2)                      |                        | SONY VHS HIFLVCR MODEL SLV-70HF<br>needing repair                                                                        | ٥          |            | \$10.00       | \$19.00       |       |

# 友情提示:

- ▶ 关键字不区分大小写。例如,输入 dvd 与 DVD 得到的结果是一样的。
- 会试不同的搜索关键字。我们通常可以用很多个不同的词汇来描述一件物品,例如买家搜索笔记本电脑时,可以用"Notebook"或"Laptop"来搜索,搜索手提包时可以用"Handbag"或 "bag"搜索等等。尽量想象一下买家可能会用哪些词来搜索他们要查找的物品。

# ♦ 了解买家的集中上网时间

不同类型买家上线购物的时间是不一样的,有的物品在早上很少被买家浏览,而在晚上浏览的人 却很多。了解买家集中上网的时间在跨国交易中尤为重要,这将帮助您有效节省物品销售成本, 并提高销售量。

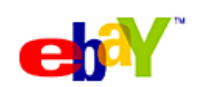

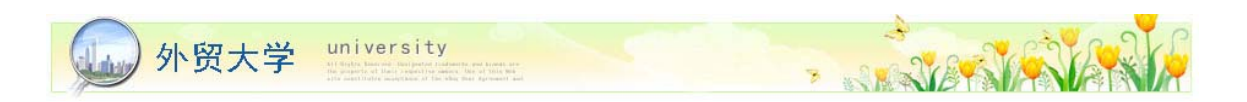

下图是 eBay 提供的标准时间,以美国站点为例,美国横跨 4 个时区,最东部和最西部相差 3 个小时。不会有太多的买家会在工作时间和睡觉时间上线购物的。所以刊登时间应该尽量选择在买家集中上线的时间。

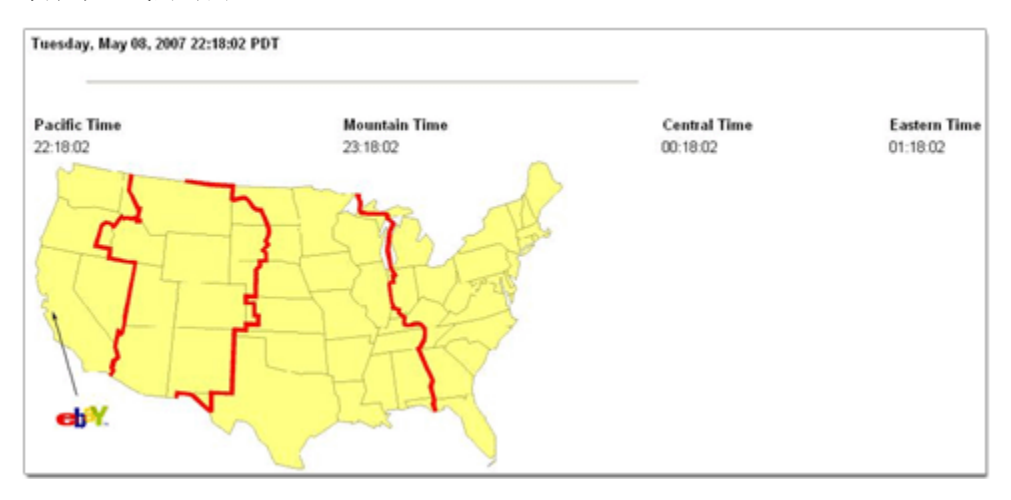

### 友情提示 :

- 统计买家上线的集中时间,需要卖家自己动手。其实很简单,一天内间隔平均时间发布物品,然后观察那些时间是卖出商品的高峰,就可以知买家上线的集中时间了。
- ▶ 除了推荐位的商品,即将结束的商品比较容易被看到。卖家可以在买家上线的集中时间, 大量发布产品。

### 全球时间换算器, 请参考 http://www.ebay.cn/pages/jsp/fm/third/world/map.jsp

# ◆ 了解买家群体的年龄层次和类别

统计买家群体的年龄层次和类别,是一个比较复杂的工作,但是作用是显而易见的,因为每种商品面对的可能是一类人,例如如果销售家庭用厨具,面对的客户群主要是家庭主妇,而如果在当地时间的17点半左右发布,则可能大部分的主妇在为家人准备晚餐,而无瑕上线。

# 友情提示 :

- ▶ 您在出售商品时,应该确定您面对的客户群是什么样的。
- 通过新闻等途径了解线上买家的组成结构,了解经常上线购物的买家的年龄层次和类别, 制定相应策略。

买家购买习惯,请参考 http://edu.ebay.cn/seastudy/article\_1152.html

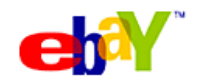

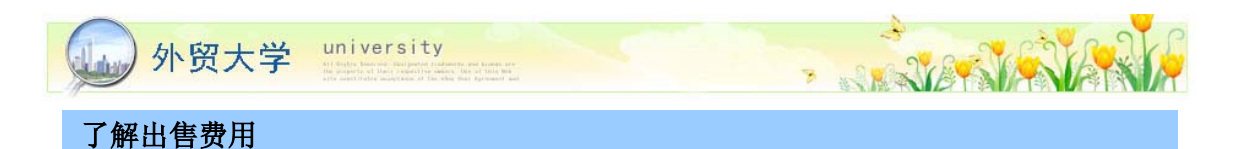

- 1. 刊登费(Insertion Fee) 每次刊登物品所必须支付的 eBay 刊登费。
- 2. 特色功能费用 (选择性) 利用特色功能促销物品而需支付的费用。
- 3. 成交费(Final Value Fee) 物品售出后,按成交价格所要缴交的成交费。
- 4. 卖家工具使用费 (选择性)-销售报告、专业版售卖专家等卖家工具使用费。
- 5. PayPal 费用 通过 PayPal 收取货款的费用。

# 各国基本费用概览 \*

|   | 刊登费用                    |           |                          | 成交费                                    |
|---|-------------------------|-----------|--------------------------|----------------------------------------|
|   | 拍卖底价或货价总值               | 刊登费用      | 成交价                      | 成交费                                    |
| 2 | \$0.01 - \$0.99         | \$0.15    | 未能出价                     | 零成交费                                   |
|   | \$1.00 - \$9.99         | \$0.35    | \$0.01 - \$25.00         | 成交费8.75%                               |
| 羊 | \$10.00 - \$24.99       | \$0.55    | \$25.01 - \$1,000.00     | 首\$25美元收8.75% (即\$2.19)                |
|   | \$25.00 - \$49.99       | \$1.00    |                          | 加余下金额之3.50%                            |
|   | \$50.00 - \$199.99      | \$2.00    | \$1,000.00 或以上           | 首\$25美元收8.75% (即\$2.19)                |
|   | \$200.00 - \$499.99     | \$3.00    |                          | 加首\$25.01到\$1,000.00之3.50%(即\$34.12)   |
|   | \$500.00 或以上            | \$4.00    |                          | 如余下金额 (成交价\$1,000.01)之1.50%            |
|   | £0.01 - £0.99           | £0.10     | 未能出价                     | 零成交费                                   |
|   | £1.00-£4.99             | £0.15     | £0.01 - £29.99           | 成交费7.5% (拍卖形式)                         |
| 莁 | £5.00-£14.99            | £0.25     | £30.00-£599.99           | 首£29.99英镑收7.5% (即\$2.25)               |
|   | £15.00-£29.99           | £0.50     |                          | 加余下金额之4.50%                            |
| Ē | £30.00-£99.99           | £1.00     | £600.00 或以上              | 首£29.99英镑收7.5% (即\$2.25)               |
|   | £100.00 或以上             | £1.30     |                          | 如首£30.00到£599.99之4.50%(即£25.65)        |
|   | £100.00 或以上的多项刊登        | £1.90     |                          | 如余下金额 (成交价\$600.01)之1.90%              |
|   | AU\$0.01 - AU\$0.99     | AU\$0.30  | 未能出价                     | 零成交费                                   |
|   | AU\$1.00 - AU\$19.99    | AU\$0.50  | AU\$0.01 - AU\$75.00     | 成交费5.25%                               |
|   | AU\$20.00 - AU\$49.99   | AU\$0.75  | AU\$75.01 - AU\$1,000.00 | 首AU\$75.00澳元收5.25%                     |
| 2 | AU\$50.00 - AU\$99.99   | AU\$1.50  |                          | 加余下金额之2.75% (AU\$75.01 - AU\$1,000.00) |
| 洲 | AU\$100.00 - AU\$399.99 | AU\$2.50  | AU\$1,000.01或以上          | 首AU\$75.00澳元收5.25%                     |
|   | AU\$400.00 或以上          | AU\$3.50  |                          | 如首下金额之2.75% (AU\$75.01 - AU\$1,000.00) |
|   |                         |           |                          | 加余下金额 (成交价\$1,000.01)之1.50%            |
|   | 房地产 (固定价格)              | AU\$49.95 | Real Estate              | 零成交费                                   |

更多费用信息,请参考 http://edu.ebay.cn/knowfees/

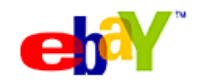

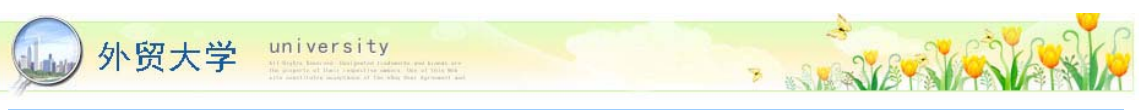

# 了解 eBay 政策

出售前最好先了解 eBay 的出售政策及规则,避免在不知情的情况下违反规则,遭到处分或冻结账户。

### 卖家常犯的 5 大政策包括:

(1) 违反知识产权 (VeRO) — 售卖假冒或侵权的货品,都是违反 eBay 「保护知识产权方案」的行为,会遭到相关处分或冻结账户!如果您不能肯定自己卖的货品是否是正货,就不要刊登出售。

相关网页: http://edu.ebay.cn/pretectpolicy/article\_1038.html

(2) 滥用关键字 (Keyword Spam) — 在物品标题或物品说明中引用不适当或与物品本身 无关的关键字或牌子名称,去增加曝光率和吸引买家注意,如 "韩版包包"标题加上「LV Prada Gucci 包包」,就违反了滥用关键字规定。

相关网页: http://edu.ebay.cn/listpolicy/1042.html

(3) 不正确物品所在地(Item Mislocation) — 必须在物品所在地栏位填写真实的物品 寄出地点。如:注册信息为中国,物品所在地为美国,物品被一个美国卖家拍下,运费价格须与 美国当地运费相匹配,而不能设置为中国到美国的运费。

相关网页: http://edu.ebay.cn/listpolicy/article\_1346.html

(4) 假出价 (Shill Bidding) 一 自己或叫朋友向自己的货品出价,以提高货品价钱,或者 营造货品很抢手的假象。

相关网页: http://edu.ebay.cn/otherpolicy/1051.html

(5) 收取过高运费 (Excessive Shipping Charge) — 收取过高而不合理的运费,例如,物品价格只是美元 \$10,但运费就要美元 \$20,以规避 eBay 的刊登费,或从运费中赚取金钱。

相关网页: http://edu.ebay.cn/listpolicy/1041.html

登录物品规则详情,请参考 http://edu.ebay.cn/listpolicy/

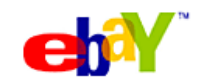

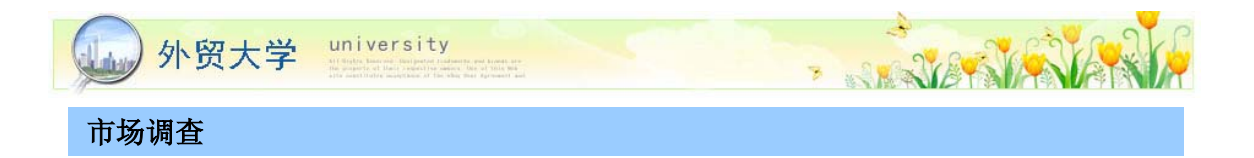

eBay 及独立网站提供不同的工具帮您进行市场调查:

# <u>Terapeak</u>

- 英文版 www.terapeak.com; 中文版 terapeak.ebay.com.hk
- 基本服务费用全免
- 由独立厂商开发的网上工具,即时了解货品平均售价、售出比率、时间等

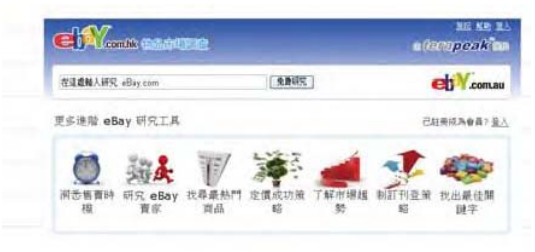

# <u>eBay Pulse</u>

- 美国: http://pulse.ebay.com
- 英国: http://pulse.ebay.co.uk
- 澳洲: http://pulse.ebay.com.au
- 每日速报市场潮流、热卖物品等 eBay 市场资讯
- 可从物品类别清单剔选所需资料

# <u> 搜寻结束刊登物品</u>

- 先登入任何一个 eBay 网站,以关键字搜寻物品 (例如: Wii)
- 在搜寻结果页的左边剔选「Completed Listings」选项
- 点击「显示物品」,绿色表示「成功售出」,
   红色表示「物品未售出」

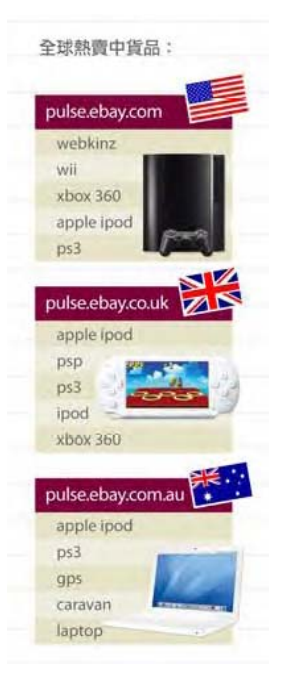

什么东西好卖? 请参考 http://edu.ebay.cn/study/article\_1150.html

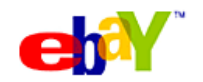

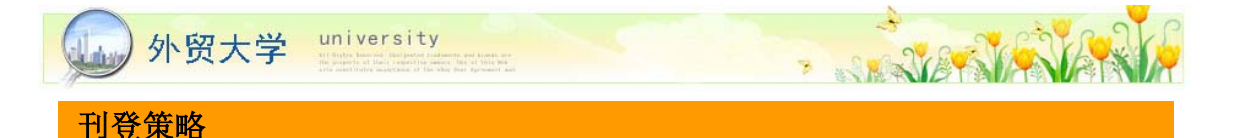

# 出售方式 < 美国站点 >

| 出售形式           | 如何运作                                                                                                    | 物品拍卖日数                                                      | 费用                                                              |
|----------------|----------------------------------------------------------------------------------------------------|-------------------------------------------------------------|-----------------------------------------------------------------|
| 标准形式           | eBay 标准出售形式,即在固定时间内将物品卖给最高出价者。<br>标准形式亦可提供「立即买」价格,不过,当有买家出价后,<br>「立即买」便无效。                                                                                                    | 1、3、5、7或 10日                                                | 刊登费和成交费。                                                        |
|                | 数量:单品拍卖或者多数量.                                                                                                    |                                                             |                                                                 |
|                | 刊登在那里?物品会出现在你选择的刊登类别中。                                                                                                    |                                                             |                                                                 |
| 立即买(无<br>出价过程) | 不需经过出价,即可以以一口价出售物品。换言之,买家只能以卖家<br>设定的价格直接购买物品。                                                                                                    | 3、5、7或 10日                                                  | 刊登费和成交费 。                                                       |
| 讲价             | 卖家可以决定是否为「立即买」物品提供「讲价」功能。<br>例如:一口价 \$250 或讲价。买家见到可以讲价,就可以尝试向卖家讲价,<br>以更理想的价钱买到物品。                                                                                                    | 视乎「立即买」的时间                                                  | 刊登费和成交费 。                                                       |
| 商店长期<br>刊登     | 买家可以直接从你的 eBay 商店中,以固定的价格立即购买物品,<br>无须出价或等待拍架结束。<br>数量:以单一「立即买」价格,出售一件或多件物品。<br>你必须开设 eBay 商店,才能选用此形式。<br>展示位置:一般而言,「商店长斯刊登」物品会在搜寻结果页排列在<br>」拍卖」和「一口价」物品后。要吸引买家注意,你可能要以不同方<br>式 <u>置佳价的商店</u> ,吸引买家光颜。 | 30日<br>你也可以选用「无限期刊登」:卖场会每隔 30 日<br>重新刊登一次,直到你结束卖场或物品全数售出为止。 | 刊臺費和成交費。<br>(商店长期刊登只适用于开设 eBay商店<br>的会员。了解 <u>eBay商店收费</u> 洋酱。) |
| 分类广告           | 让卖家可与多位有兴趣的买家联络,而不只是最高出价者;与卖家<br>联络的买家无须承担任何责任。<br>广告位置:广告会出现在。Bay 香港的「汽车」 「车辆」类别。                                                                                                    | 根据不同分类                                                      | 免费                                                              |

美国站点出售方式详情 http://pages.ebay.com/help/sell/formats.html 英国站点出售方式详情 http://pages.ebay.co.uk/help/sell/formats.html 澳洲站点出售方式详情 http://pages.ebay.com.au/help/sell/formats.html

# 选择好想要出售的站点就可开始刊登物品啦!!!

# 友情提示:

- > 如果想到美国站点出售物品,请记得到美国网站刊登物品(无需重新注册)
- ▶ 只要在香港网站注册一次,使用相同的账户和密码将任由您登陆任何一个 eBay 站点卖东西

# 如何进入销售表格

在各 eBay 网站右上角, 点击 [Sell], 就可以直接进入销售表格。

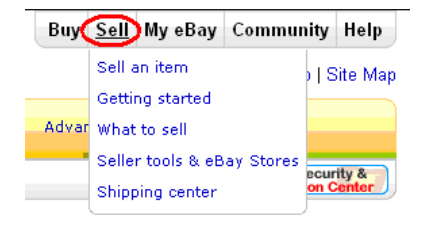

# Easy Lister (新手推荐)

- 在美国,英国,德国,澳洲 eBay 网站刊登物品,您可以使用比较适合新手卖家的 Easy lister
- Easy lister 是简单版本的销售表格, 令您更快捷的刊登物品

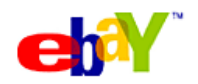

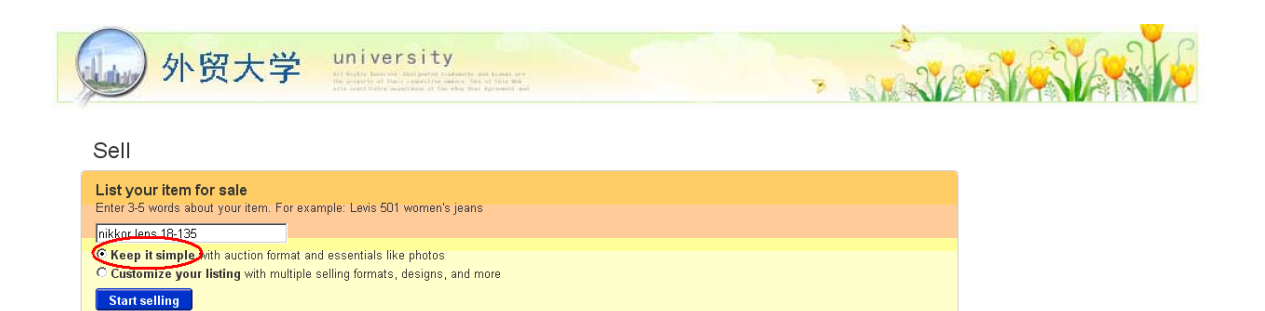

列出售商品的关键词,然后按下面的[Start Selling]

### 销售流程演示

Browse for categories

-

# Step 1: 建立物品标题

| Create your listing      |                 |                 |   |
|--------------------------|-----------------|-----------------|---|
| Create a descriptive tit | e for your item |                 |   |
|                          |                 | Find a category | 2 |

| 选写物品标题                                                 |  |
|--------------------------------------------------------|--|
| _ <u>DO's</u>                                          |  |
| ✔ 标题框最多允许输入 55 个字符,请尽量用足                               |  |
| ✔ 多方参考,使用买家最可能使用的物品关键字                                 |  |
| ✔ 不妨参考超级卖家的物品标题                                        |  |
| ✓ 包括品牌、物品功能及 eBay 常见术语(如全新、大小、颜色、型号)                   |  |
|                                                        |  |
| New Sexy Red Beaded Full Formal Valentine Gift Dress S |  |
| ~ 列明:新旧、简单形容、颜色、款式、品牌、尺码                               |  |
| DON'Ts                                                 |  |
| ★ 勿使用容易令人误会的关键字                                        |  |
| × 勿使没有意义的关键字                                           |  |
|                                                        |  |
| RING<br>GORGEOUS RINGS                                 |  |
| ~ 描述无意义的标题                                             |  |

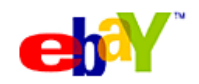

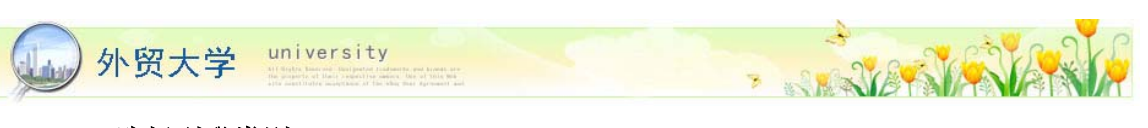

Step2: 选择刊登类别 (Select the category that best describes your item)

| p buyers find your item - select a<br>Suggested categories                                                                                                    | a category or browse for one. 🕐<br>Browse categories                                                                                                    |                                                                                                    |
|----------------------------------------------------------------------------------------------------|----------------------------------------------------------------------------------------------------|----------------------------------------------------------------------------------------------------|
| Select the category the                                                                                                    | nat best describes your item                                                                                                    |                                                                                                    |
| Suggested categories                                                                                                    | Browse categories                                                                                                    |                                                                                                    |
| Baby ><br>Books ><br>Business & Industrial ><br>Cameras & Photo ><br>Cell Phones & PDAs ><br>Clothing, Shoes & Accessories ><br>Coins & Paper Money ><br>Collectibles ><br>Computers & Networking > | <ul> <li>Film Cameras &gt;</li> <li>Film Processing &amp; Darkroom &gt;</li> <li>Flashes &amp; Accessories &gt;</li> <li>Lenses &amp; Filters &gt;</li> <li>Lighting &amp; Studio Equipment &gt;</li> <li>Manuals, Guides &amp; Books &gt;</li> <li>Proto Albums &amp; Archive Items &gt;</li> <li>Printers, Scanners &amp; Supplies &gt;</li> <li>Professional Video Equipment &gt; ×</li> </ul> | Digital Camera Lenses ><br>Film Camera Lenses ><br>Filter Accessories ><br>Filters ><br>Lens Accessories > |
| Digital SLR Lenses ><br>Digital Point & Shoot Lenses >                                                                                                    | To fit Canon ><br>To fit Fuji ><br>To fit Kodak ><br>To fit Nikon ><br>Other Digital SLR Lenses >                                                                                                    | Close Up / Macro<br>Fisheye<br>Telephoto<br>Wide Angle<br>Zoom<br>Other                                    |

- 选择合适的刊登类别,可以让买家容易地找到您的物品
- 如果「自动分类」 (Suggested Categories) 不是您想要的,您可以点击「浏览分类」(Browse Categories) 来寻找合适的物品分类

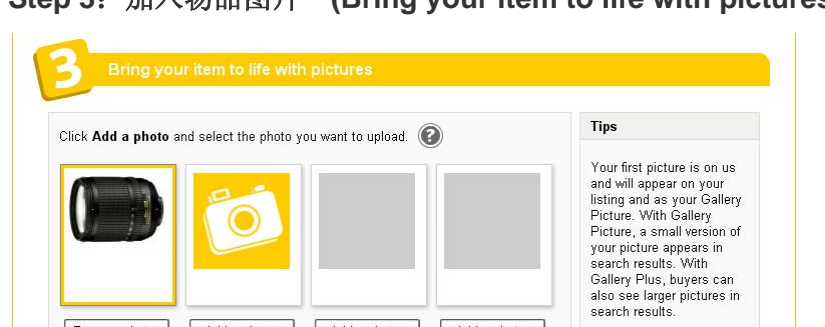

Add a photo + \$0.15

Each additional photo is \$0.15.

# Step 3: 加入物品图片 (Bring your item to life with pictures)

- 可以免费上传一张商品的图片

Add a photo + \$0.15

Remove photo (FREE)

- 物品图片可大大提高说服力,直接让卖家对物品的了解和信心

Add a photo + \$0.15

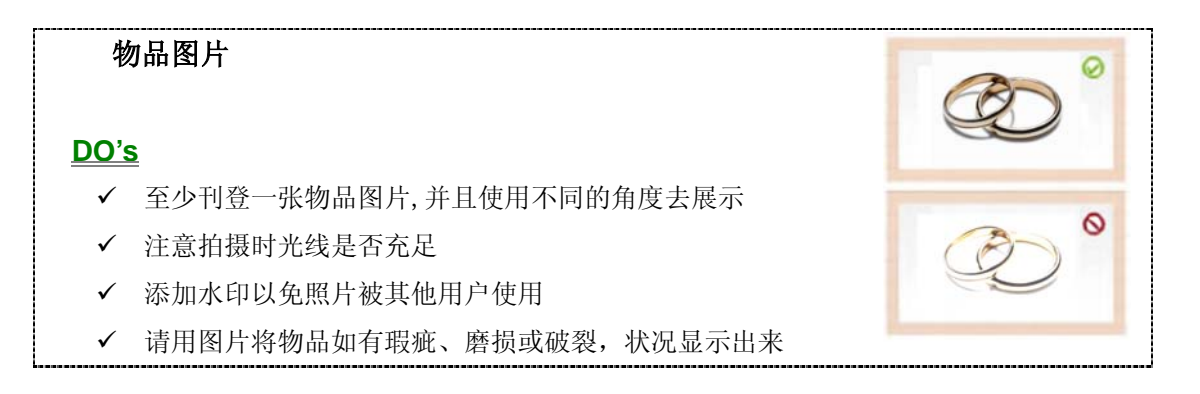

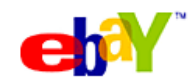

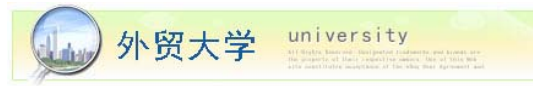

# DON'Ts

- ✗ 尽量不要使用闪光灯
- × 使用杂乱的背景
- ★ 请勿在未经许可的情形下,复制其他 eBay 卖家或厂商的图片

- STATENA

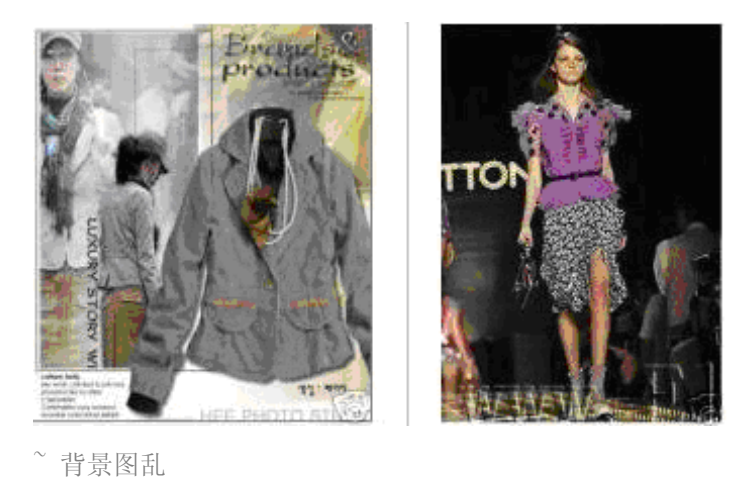

~ 未经许可的情形下,复製厂商的图片

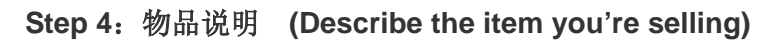

| Item condition 🔄 💽 🕜                                           |                              |
|----------------------------------------------------------------|------------------------------|
| Identify vehicle specifications                                |                              |
| Camera Type                                                    |                              |
|                                                                |                              |
| To Et Connere                                                  |                              |
| Io Fit Camera                                                  |                              |
| Long Brand                                                     |                              |
| Nikon                                                          |                              |
| ens Type                                                       |                              |
| □ Fisheye □ Macro                                              |                              |
| 🗆 Telephoto 🔲 Wide angle                                       |                              |
| 🔽 Zoom 🔲 Other                                                 |                              |
| Type of Focus                                                  |                              |
| Auto & Manual 💌                                                |                              |
|                                                                |                              |
|                                                                |                              |
| Arial 💽 2 (10 pt) 💽 🗛 🕶 B / U 🗈 🖻 🔳                            | Tips                         |
|                                                                | Hele buyers find what        |
| Used Nikon 18-135mm f/3.5-5.6G ED-IF AF-S DX Zoom-Nikkor Lens! | they're looking for by       |
|                                                                | providing detailed, easy- to |

物品说明 <u>DO's</u> 清楚列明有关物品的资料 ✓ 说明尽量精简

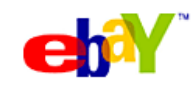

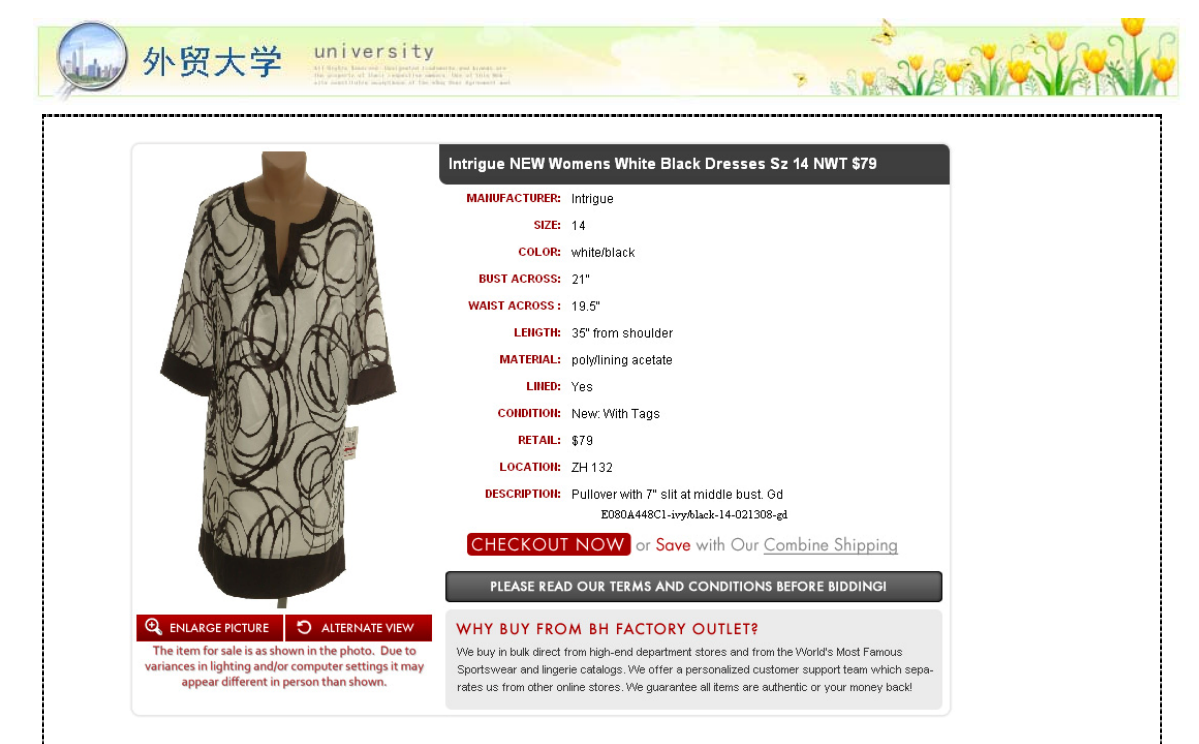

~ 该卖家的物品说明描述非常仔细清晰

# DON'Ts

- × 勿列出与物品不符的资料
- × 不要抄袭其他卖家或网站的物品说明
- **×** 在未经许可情况下,勿使用任何品牌标志
- × 勿滥用<mark>颜色字款</mark>

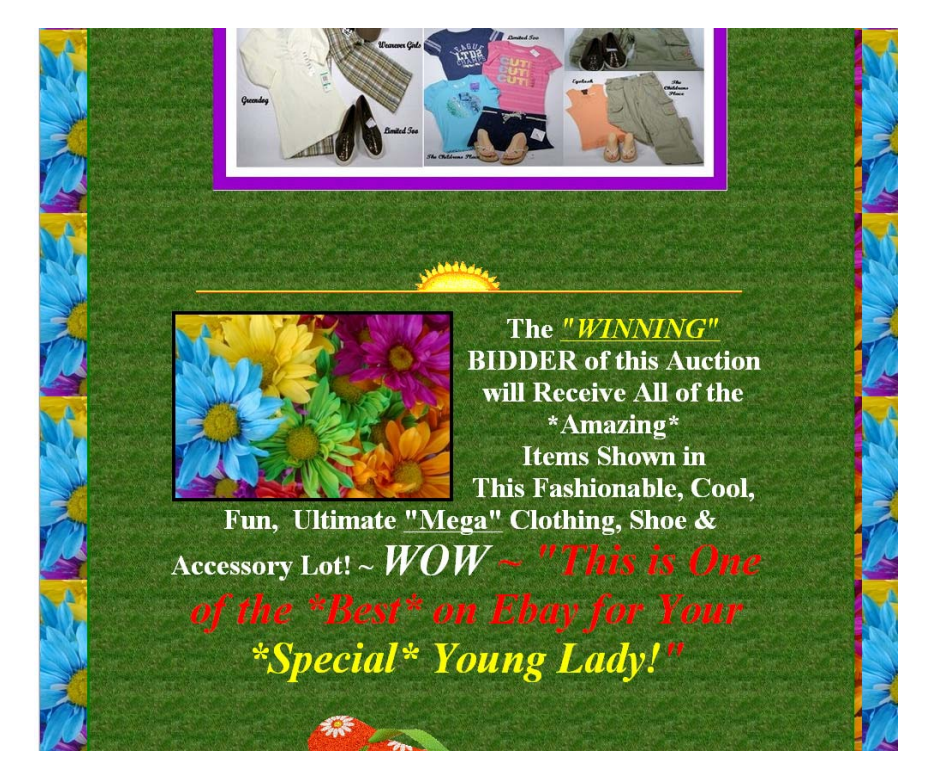

~ 滥用顏色字款

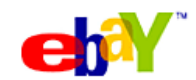

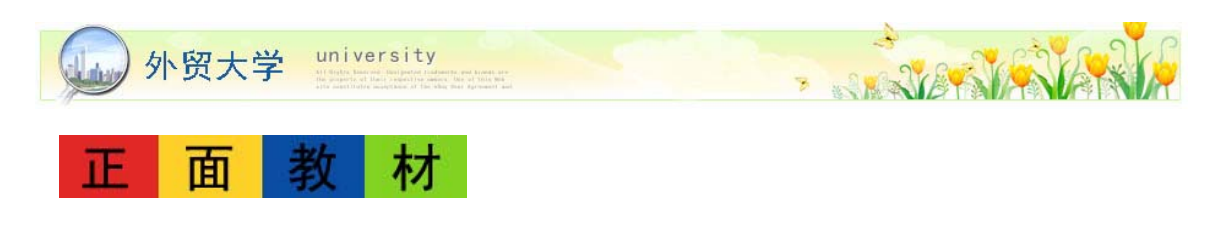

| II the WOW                                                                                              | / factor starts v<br>tching it with th                                                                  | with this classy clutch! Its softly pleated flap with faux crystal makes it your perfect accessory. You can also save<br>ne right outfit coz its simple design and classic color goes well with almost everything!                                                                                                    |  |
|----------------------------------------------------------------------------------------------------|----------------------------------------------------------------------------------------------------|----------------------------------------------------------------------------------------------------|--|
| <ul> <li>can c</li> <li>easy-</li> <li>softly</li> <li>room</li> <li>23cm</li> <li>condition</li> </ul> | carry as shou.<br>-to-hide cottor<br>y pleated flap<br>ny enough for<br>n W, 10cm H,<br>lition: brand n | lder bag or clutch<br>n shoulder strap<br>tightly attached with magnetic button<br>•personal belongings<br>•5cm D<br>vew                                                                                                    |  |
|                                                                                                    |                                                                                                    |                                                                                                    |  |
|                                                                                                    |                                                                                                    |                                                                                                    |  |
| • 7<br>1 s                                                                                              | Payment<br>Shipping                                                                                     | <ul> <li>We only accept PayPal.</li> <li>Payment must be made within 7 days after the auction ends.</li> <li>Non-paid buyers will receive NEGATIVE FEEDBACK.</li> <li>Regular International Air Mail by Hong Kong Post<br/>Order will arrive within 7-14 BUSINESS days (Posting day = Day 0)<br/>Items will be shipped by Registered Air Mail with online tracking number</li> </ul>                                                                                                    |  |
|                                                                                                    | Payment<br>Skippung                                                                                     | <ul> <li>We only accept PayPal.</li> <li>Payment must be made within 7 days after the auction ends.</li> <li>Non-paid buyers will receive NEGATIVE FEEDBACK.</li> <li>Regular International Air Mail by Hong Kong Post<br/>Order will arrive within 7-14 BUSINESS days (Posting day = Day 0)<br/>Items will be shipped by Registered Air Mail with online tracking number</li> <li>Speedpost by Hong Kong Post<br/>Order will arrive within 2-4 BUSINESS days (Posting day = Day 0)<br/>Please contact seller for this service</li> <li>Combined Shippent</li> <li># 10% discount on total shipping cost for 2-3 items<br/># 10% discount on total shipping cost for 4-5 items or over<br/>To enjoy combined shippent gaven to a view at a los be combined into one. Please wait for our combined<br/>invoice if you purchase multiple items to enjoy the discount.</li> <li>Shipping rate is the same for anywhere in the world.</li> </ul>                                                                                                    |  |
| ••• •<br>•<br>•                                                                                         | Fayment<br>Shipping<br>Teums                                                                            | <ul> <li>We only accept PayPal.</li> <li>Payment must be made within 7 days after the auction ends.</li> <li>Non-paid buyers will receive NEGATIVE FEEDBACK.</li> <li>Regular International Air Mail by Hong Kong Post<br/>Order will arrive within 7-14 BUSINESS days (Posting day = Day 0)<br/>Items will be shipped by Registered Air Mail with online tracking number</li> <li>Speedpost by Hong Kong Post<br/>Order will arrive within 2-4 BUSINESS days (Posting day = Day 0)<br/>Please contact seller for this service</li> <li>Combined Shipment<br/># 10% discount on total shipping cost for 2-3 items<br/># 20% discount on total shipping cost for 2-3 items<br/># 20% discount on total shipping cost for 6-16 tems or over<br/>To enjoy combined shipment discount, payments must also be combined into one. Please wait for our combined<br/>invoice if you purchase multiple items to enjoy the discount.</li> <li>Shipping rate is the same for anywhere in the world.</li> <li>Shippinent will be made within 3 business days upon receipt of payment.</li> <li>We ship items to your PayParts address ONLY.</li> <li>We only return defected or misplaced items.</li> <li>Please notify us within 14 days (Posting day = Day 1).</li> <li>Return items MUST include both ORIGINAL packaging and the related accessories.</li> <li>Postal and insurance charge is non-refundable for return items.</li> </ul> |  |

教你如何写 http://edu.ebay.cn/wordings/article\_1250.html

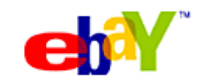

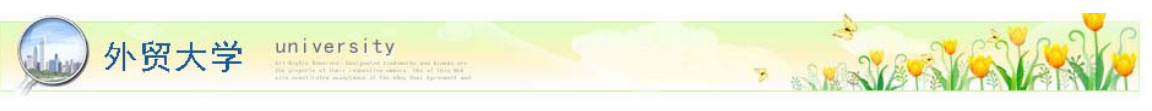

Step 5: 定价和决定运送详情 (Set a price and shipping details)

| art auction biddi              | ng a § 250 lasting or 10 Day |                        |
|--------------------------------|------------------------------|------------------------|
| bi <del>pping dostina</del> ti | on Service                   | Shipping cost to buyer |
| Vorldwide                      | UPS Worldwide Express        | \$ 20                  |

- 拍卖 (auction) 是最常用的出售形式,对于买家和卖家来说也是最刺激的!
- 预设的拍卖起标价是 US\$0.99,为期7日,不过这些都可以改的
- 我们建议您试试3日拍卖
- 运送地点的预设值是美国,您也可以选择把货物运送到全世界

定价技巧

- 先进行市场调查,才决定出售方式
- 定价时要在吸引买家及赚取利润之间取得平衡
- 了解对手的定价策略

|                 | NEW Unlocked Apple 8GB iphone 1.1.4 1.1.3 1.1.2<br>1.1.1 1<br>UNLOCKED, ANY GSM NETWORK, SOFTWARE WORLDWIDE<br>FAST SHIP   | ₽ | 40 | <b>\$485.00</b> \$24.99 | 11h 02m |
|-----------------|----------------------------------------------------------------------------------------------------|---|----|-------------------------|---------|
| Cybertech Store | ₩ NEW Unlocked Apple 8GB iphone 1.1.4 1.1.3 1.1.2<br>1.1.1 1<br>UNLOCKED, ANY GSM NETWORK,SOFTWARE WORLDWIDE<br>FAST SHIP  | P | 15 | <b>\$385.00</b> \$19.99 | 11h 27m |
| P Enlarge       | New Apple iPhone Unlocked 8GB 1.1.4 1.1.3 1.1.2<br>1.1.1<br>Software Unlocked, Any GSM, Ships Insured Worldwide,           | P | 9  | <b>\$215.00</b> \$25.00 | 12h 40m |
| ₽ Enlarge       | ☆ Apple iPhone 4GB 1.1.4 1.1.3 1.1.2 1.1.1 NEW Uhlocked     ③ Cartified Accept Paypal Payment from US/ NON-US Buyers       | P | 27 | <b>\$295.00</b> \$14.95 | 13h 32m |
| ₽ Enlarge       | MA Apple iphone 4GB 1.1.4 1.1.3 1.1.2 NEW FULL<br>Unlocked の<br>Cartified! Accept Paypal Payment from US/ NON-US<br>Buyers | P | 37 | <b>\$610.00</b> \$14.95 | 9h 32m  |
| P Enlarge       | Apple iphone 4GB 1.1.4 1.1.3 1.1.2 NEW FULL<br>Unlocked<br>Certified I Accept Paypal Payment from US/ NON-US<br>Buyers     | P | 25 | <b>\$390.00</b> \$14.95 | 10h 32m |

# Step 6: 确立收款形式 (Decide how you'd like to be paid)

| 6 Decide how you'd like to be paid                                                                                                    |                                  |
|----------------------------------------------------------------------------------------------------|----------------------------------|
| ✓Accept payment with PayPat ayy@ayychina.com.cn                                                                                                    | <b>)</b> 0                       |
| ✓ Block bids from buyers who might make transactions more difficient of the second second | cult or expensive. 🕡             |
| Fee to insert your listing: \$3.40 👔                                                                                                    | Save as a draft Save and preview |

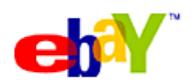

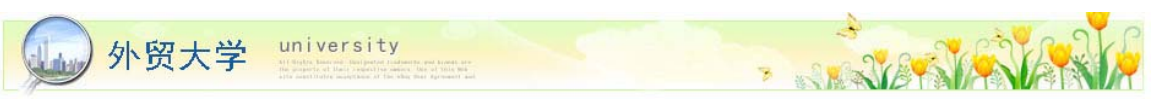

- PayPal 是最方便也是最安全的收款方式,请提供您的 PayPal 账号
- 然后点击 Save and preview 预览刊登页面, 您可以在预览时重新回到表格修改内容!
- 一切就绪,您就可以刊登物品了!

| ne fee to insert your listing is \$3.40                                                                                                    |                                                                              |                                                                                                    |                          |
|----------------------------------------------------------------------------------------------------|------------------------------------------------------------------------------|----------------------------------------------------------------------------------------------------|--------------------------|
| e <b>es</b><br>sertion fee:<br>allery fee:<br>) days duration fee:<br>stal:                                                                                                    | \$3.00<br>Free<br>\$0.40<br><b>\$3.40</b>                                    |                                                                                                    |                          |
| your item sells, you will be charged a Fina                                                                                                    | I ∨alue Fee, based on                                                        | a percentage of the final sale price. Learn m                                                                                              | ore                      |
| our listing will be posted on eBay and can<br>itegory for several hours, so eBay can't gu<br>ay be based on certain factors including list<br>tailed celler rations                               | be viewed in My eBay.<br>arantee exact listing di<br>sting format, end time, | It may not be immediately searchable by ke<br>ırations. Where your listing appears in searc<br>keywords, price and shipping cost, feedback | yword<br>h resi<br>, and |
| y clicking the <b>List your item</b> button, you a<br>sume full responsibility for the content of t                                                                                               | igree to pay the fees al<br>he listing and item offe                         | bove, accepting the listing conditions above,<br>red.                                                                                      | and                      |
| you want to make changes to your listing,                                                                                                    | click "Edit listing."                                                        |                                                                                                    |                          |
|                                                                                                    |                                                                              | Edit listing List your i                                                                                                    | tem                      |
| eview your listing                                                                                                    |                                                                              |                                                                                                    | _                        |
| [s                                                                                                    |                                                                              |                                                                                                    |                          |
| Listed in category: <u>Cameras &amp; P</u>                                                                                                    | hoto > Lenses & Filters                                                      | > Digital Camera Lenses > Digital SLR Lenses                                                                                               | > <u>To</u>              |
| NIKON 18-135 MM F/3.5-                                                                                                    | 5.6G ED-IF AF-S                                                              | DX ZOOM LENS                                                                                                    |                          |
|                                                                                                    |                                                                              | Th                                                                                                    | is ite                   |
|                                                                                                    |                                                                              |                                                                                                    |                          |
|                                                                                                    |                                                                              | Minim 00001                                                                                                    |                          |
|                                                                                                    |                                                                              | VISIO. 00001                                                                                                    |                          |
|                                                                                                    | Starting bid:                                                                | US \$250.00                                                                                                    | N S                      |
|                                                                                                    |                                                                              | PayPal account required                                                                                                    | F                        |
|                                                                                                    | Your maximum bid:                                                            | US \$ Place Bid >                                                                                                    | N                        |
|                                                                                                    |                                                                              | (Enter US \$250.00 or more)                                                                                                    |                          |
|                                                                                                    | End time:                                                                    |                                                                                                    |                          |
| 6                                                                                                    | Shipping costs:                                                              | To China Check item description and                                                                                                    |                          |
|                                                                                                    |                                                                              | payment instructions or contact seller for<br>details                                                                                      | E                        |
| View larger picture                                                                                                    | Ships to:                                                                    | Worldwide                                                                                                    | 1                        |
|                                                                                                    | Item location:<br>History:                                                   | ??, ??, China<br>O bids                                                                                                    |                          |
|                                                                                                    | · · · · ·                                                                    |                                                                                                    | 2                        |
|                                                                                                    | You can also:                                                                | Watch This Item<br>Get mobile or IM alerts   Email to a friend                                                                             |                          |
| Listing and payment details: <u>Sho</u>                                                                                                    | w                                                                            |                                                                                                    |                          |
| Description                                                                                                    |                                                                              |                                                                                                    |                          |
|                                                                                                    |                                                                              | Type of Focus: Auto & Manual                                                                                                    |                          |
| Item Specifics - Camera Lenses<br>Camera Type: Digital<br>SLR                                                                                                    |                                                                              | Condition:                                                                                                    |                          |
| Item Specifics - Camera Lenses<br>Camera Type: Digital<br>SLR<br>Lens Brand: Nikon                                                                                                    |                                                                              | Condition:                                                                                                    |                          |
| Item Specifics - Camera Lenses<br>Camera Type: Digital<br>SLR<br>Lens Brand: Nikon                                                                                                    |                                                                              | Condition:                                                                                                    | Þ                        |
| Item Specifics - Camera Lenses<br>Camera Type: Digital<br>SLR<br>Lens Brand: Nikon                                                                                                    |                                                                              | Condition:                                                                                                    | Þ                        |
| Item Specifics - Camera Lenses<br>Camera Type: Digital<br>SLR<br>Lens Brand: Nikon<br>Lens Tuno: Zeem                                                                                             | results                                                                      | Condition:                                                                                                    |                          |
| Item Specifics - Camera Lenses<br>Camera Type: Digital<br>SLR<br>Lens Brand: Nikon<br>Lens Tupo: Zoom<br>w your listing will appear in search<br>Item Title                                       | results                                                                      | Condition:                                                                                                    | <u> </u>                 |
| Item Specifics - Camera Lenses<br>Camera Type: Digital<br>SLR<br>Lens Brand: Nikon<br>Here Tune<br>wyour listing will appear in search<br>Kerm Title<br>Nikon 18-135 MM F/J<br>ZOOM LENS          | results<br>3.5-5.6G ED-IF AF-S D                                             | Condition: Price Shipping Bids Time Lister X                                                                                               | ▶<br> ↓                  |
| Item Specifics - Camera Lenses<br>Camera Type: Digital<br>SLR<br>Lens Brand: Nikon<br>Lens Tune: Zerm<br>Wyour listing will appear in search<br>Item Title<br>Nikon 18-135 MM F/Z<br>ZOOM LENS    | results<br>9.6-5.6G ED-IF AF-S D                                             | Condition:<br>Price Shipping Bids Time Lister<br>X P \$250.00 \$20.00 - Feb-25 19                                                          | <b>▶</b>                 |
| Item Specifics - Camera Lenses<br>Camera Type: Digital<br>SLR<br>Lens Brand: Nikon<br>Lens Tune: Zoom<br>Wyour listing will appear in search<br>Item Title<br>Nikon 18-135 MM F/J<br>ZOOM LENS    | Results<br>3.5-5.6G ED-IF AF-S D                                             | Condition: Price Shipping Bids Time Lister X  \$ \$250.00 \$20.00 - Feb-25 19                                                              | ▶<br>58                  |
| Item Specifics - Camera Lenses<br>Camera Type: Digital<br>SLR<br>Lens Brand: Nikon<br>Lens Tranc: Zame<br>wy your listing will appear in search<br>Verm Title<br>Nikon 18-135 MM F/A<br>ZOOM LENS | RESUITS<br>3.5-5.6G ED-IF AF-S D                                             | Condition: Price Shipping Bids Time Lister X  \$ \$ \$ \$ \$ \$ \$ \$ \$ \$ \$ \$ \$ \$ \$ \$ \$ \$                                        |                          |

- -
- 预览时如果想要做出修改或编辑可以点击[Edit listing] (蓝色框)
- 预览没有问题以后就可以点击[List your item]发商品了(红色框)

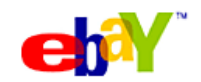

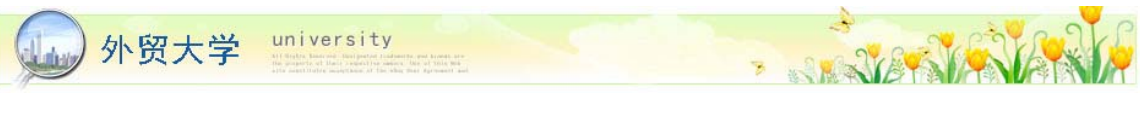

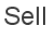

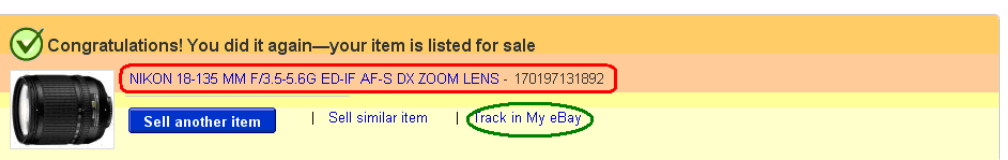

- 成功以后会出现发布成功祝贺页面
- 点击以上连接(红色框) 可直接进入该物品页面
- 点击[My eBay](绿色框),将带您进入后台[Selling]检查物品是否成功登陆 [Active]

# 刊登后续小贴士

# 及时查收邮件

刊登物品后,应定时检查电邮,并以最快时间回复买家的查询,令买家对您留下良好印象,提高物品卖出的机会!

通过 My Messages 与买家沟通是成功第一步:

| 「我的 eBay」 頁面                                                  |                           |                                                                                          |                      |
|---------------------------------------------------------------|---------------------------|------------------------------------------------------------------------------------------|----------------------|
| <u>摘要總覽</u>                                                   |                           |                                                                                          |                      |
| <b>我的購買紀錄</b><br>= <u>追蹤中的物品</u><br>= 出價中的物品                  |                           | 我要買                                                                                      | 我要賣 我的 eBay 社群 我要查詢  |
| = <u>我的講慣物品</u><br>= 已買到的物品                                   |                           | (a.a.                                                                                    | JONSAG               |
| = 沒買到的物品                                                      |                           | 所有類別 🗸 提階換尋                                                                              |                      |
| 我的出售紀錄<br>一種中国感物品                                             | 類別# Gumtree 全球銷售中心        | 商店                                                                                       |                      |
| <ul> <li><u>現定可豆物品</u></li> <li><u>出售中的物品</u></li> </ul>      | 直且 > 我的_obay > 我的派息图: 就息服 |                                                                                          |                      |
| ■ <u>已寶出的物品</u> (2)<br>■ <u>未賣出的物品</u> (1)<br><u>推廣工具 新</u> ( | 我的訊息匣                     |                                                                                          |                      |
| 我的訊息匣 ()                                                      |                           | 訊息匣                                                                                      |                      |
| 我的最爱                                                          |                           | 我的知自Ⅲ (1-2/2)++端町)                                                                       |                      |
| ■ <u>最愛的關鍵字</u><br>■ 最 <u>愛的賣家</u>                            | The second                | 14.117114.05.02 (1-37-3, 1-5.544)                                                        |                      |
| = 最愛的類別                                                       | 未識取 (1)<br>戸標誌            |                                                                                          | 教到日期→ 保留期限 鉄態        |
| 我的帳戶<br>個人帳戶资料                                                |                           | terlee13 You've received an answer to your question about item e549 Auction/BIN Item 有底價 | 01月21日 02月20日 🐢      |
| <ul> <li>地址资料</li> <li>地址资料</li> </ul>                        | 我的資料夾                     | eBay 有人向你的物品 (SIF Items) 提出講價                                                            | 01月08日 02月07日        |
| 信用評價                                                          | ■ 我的資料火 1                 | E 547hkbiz eBay 會員詢問物品的訊息 #110000851                                                     | 01月08日 02月07日 🐢      |
| = <u>賣家帳單</u><br>= 登記使用                                       |                           | () 刷除) 儲存到桌面 - 移到 移到 標示為 ▼                                                               |                      |
|                                                               | 儲存訊息                      | 四示: 🏴 已標誌 🐢 已回復 🔹 己時寄                                                                    | 每頁訊息數: 25 50 100 200 |
|                                                               | 聯絡                        | 來日 eBay的現象會標示為時色。來自其他會員的現象,例如的品相關問題,則不會特別標示。來讓現象以 <b>相體</b> 顯示。你讓時可以開<br>除訊息。            |                      |
|                                                               | 搜导並聯絡會員<br>與我們聯絡          | <b>第 1頁</b> /共 1頁                                                                        |                      |

- 登入 My eBay 后,在左边的导览列上点击 My Messages (我的讯息匣)
- 在 My Messages 内,您可以:
  - 查看买家给您的电邮
  - 查看其他卖家 / 会员给您的电邮
  - 联络任何 eBay 会员,而无须透露自己的电邮地址

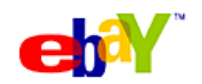

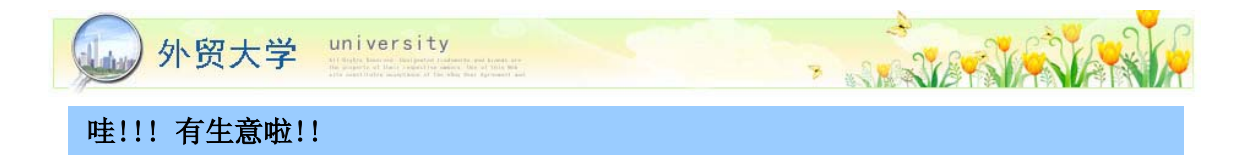

# 管理出售中的物品

当物品正在刊登或刚结束刊登的时候,经常到 My eBay [Selling] (我的出售纪录),管理一下自己的销售。

利用 My eBay 管理出售中的物品:

| 我的 eBay                                    |                                   |                 |                  |
|--------------------------------------------|-----------------------------------|-----------------|------------------|
| 「我的 eBay」 頁面                               | <u>1)</u> (1) <sup>201</sup> ,你好! |                 |                  |
| <u>摘要總覽</u>                                | 出售中物品統計                           |                 |                  |
| 我的購買紀錄<br>追蹤由的物品                           | 「拍賣」物品數目: 1(會賣出0件物品)              | 出價數目: 0 講價: 0   | 金額: HK\$0.00 「一[ |
| <ul> <li>出價中的物品</li> <li>我的講價物品</li> </ul> | <b>分類廣告:</b> 0(0有「有興趣的買家」)        | 聯絡: 0 講價: 0     |                  |
| ■ <u>已買到的物品</u> (1)<br>■ <u>沒買到的物品</u>     | <b>出售中的物品</b> (1 件物品)             |                 |                  |
| 我的出售紀錄                                     | 顯示: 全部 有人出價(O) 有人講價(O)  <u>無人</u> | 出價(1) 有「有興趣的買家」 | 」(0)             |
| ■ <u>預定刊登物品</u><br>(1)                     |                                   | 電査 追蹤人数         | 待回答問題數目          |
|                                            | SHARP GX7 LCD TV                  |                 |                  |
| - <u>本耳由四地品</u> (1)<br><u>推廣工具</u> ₩       | US \$200.00<br>HK\$ 1,560.10      | 0               | 0                |

- 在左边的导览列上 Selling (我的出售纪录),点击「Active」(「出售中的物品」),来查看 出售中物品的各项重要资料,包括目前价格、追踪人数、出价数和最高出价者等。
- 所有正在出售的物品,都会显示在 Selling 页面。刊登结束后,物品会自动移到 Sold (已 卖出的物品)或 Unsold (未卖出的物品)的页面中。

# 查看物品有无人追踪或出价

| Current Price      | Bids     | High Bidder ID                 | # of Watchers |
|--------------------|----------|--------------------------------|---------------|
| PSP PlayStation P  | ortabl   | e Deep Red Slim Version BEST   | BUY           |
| \$199.00           | Q        |                                | 4             |
| Star Wars Droid R2 | 2D2 R2   | 2D1 PC MP3 speaker RARE Ja     | pan           |
| \$29.99            | <u>0</u> |                                | 2             |
| Star Wars remote ( | contro   | tovs R5X2 LE Japan rare R2D2   | 2             |
| \$19.99            | 1        | <u>u ar ir an (260 🚖 )</u>     | 2             |
| Star Wars Darth Va | ader 8   | diecast real action tomy japan |               |
| \$99.99            | Q        |                                | 0             |

- 如果物品有人追踪,您会看到追踪人数 (# of Watchers)
- 如果已有人出价,有关出价就会变成绿色,您也会知道是哪位买家出的价

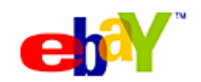

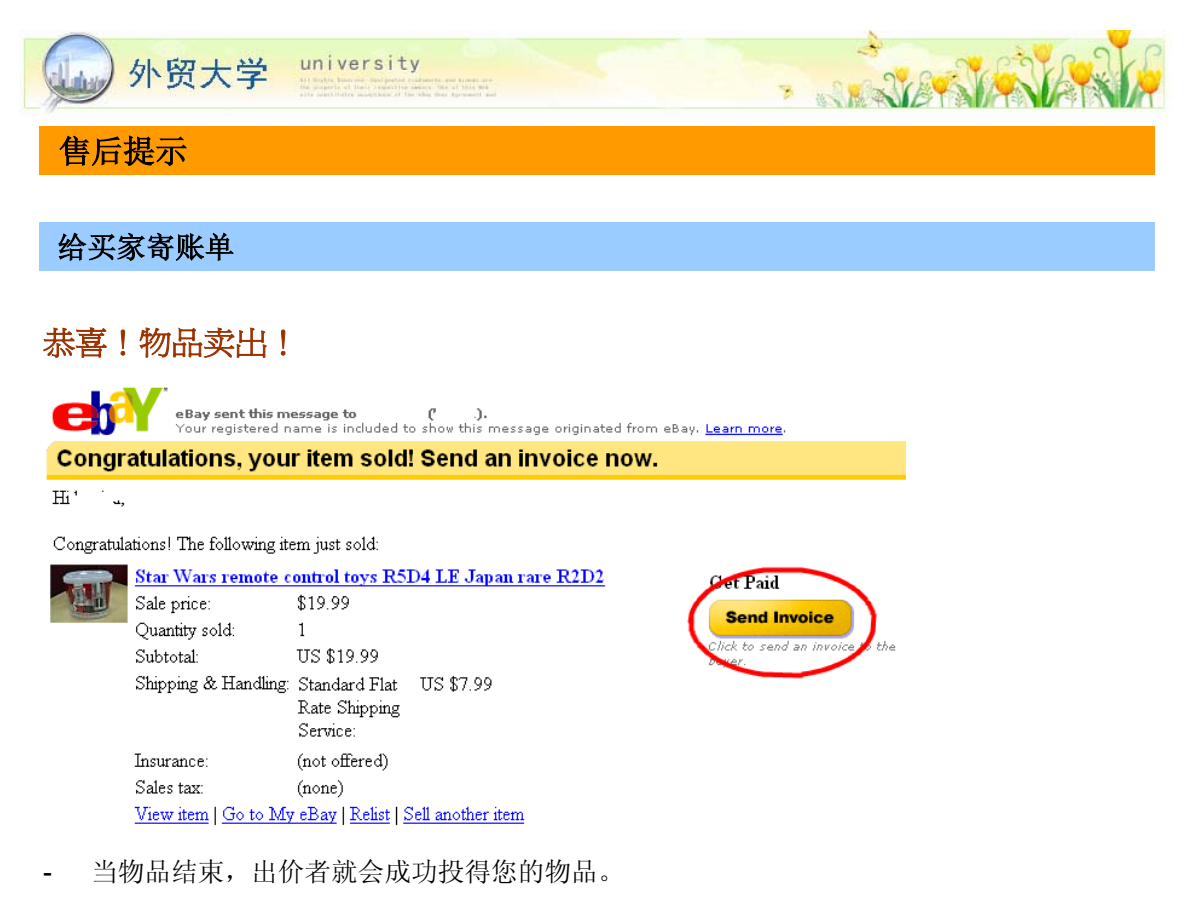

- 您会收到 eBay 电邮通知,并提醒您寄帐单给买家。
- 记得多谢买家购买您的物品,并在帐单清楚列明包括运费在内的总付款额。

### 通过 PayPal 收款

**Step 1**: 登录 www.paypal.com, 点击"收款"选项卡。 **Step 2**: 收款, 您可以通过 **2** 种方式进行收款:

方法1

|                     |                  |                  |                  |                     |           |          | ~      |
|---------------------|------------------|------------------|------------------|---------------------|-----------|----------|--------|
|                     | 我的Pay            | Pal              | 付款               | 收款                  | 商家工具      | ☐ 竞拍工具   |        |
|                     | 收款               | 开具则              | 单                |                     |           |          |        |
| 收款                  |                  |                  |                  |                     |           |          | 安全交易 🖰 |
| 您可以向<br>PayPa1账/    | 190 个接受<br>⊃,您也可 | ePayPalf<br>以为他( | 的国家和地区<br>门开具账单。 | 区中具有电子              | 邮件地址的任何   | 可人收款。即使客 | 户没有    |
| 要发送更该               | 羊细的收款            | 请求,认             | 青尝试PayPa         | 全新的 <mark>开具</mark> | 账单工具。     |          |        |
| 收件人电                | 子邮件:             |                  |                  |                     |           |          | <      |
|                     |                  |                  | —— 或者—           | —选择收件人              |           | ~        |        |
|                     |                  |                  | (如需同多人<br>并在下页指定 | 收款, 请用追<br>不同金额。)   | !号或回车分隔即件 | Filli,   |        |
| 金額:                 |                  |                  |                  |                     |           |          |        |
| 币种:                 |                  |                  | 美元               | ¥ ?                 |           |          |        |
| <b>奕型:</b><br>由乙酸的  | <b>十周</b>        |                  | 请选择类             | 貶                   | × ?       |          |        |
| <b>电丁DH</b><br>(可选) | 122.             |                  |                  |                     |           |          |        |
| <b>提示:</b><br>(可选)  |                  |                  |                  |                     |           |          | ~      |
|                     |                  |                  |                  |                     |           |          |        |
|                     |                  |                  |                  |                     |           |          | ~      |

▶ 点击"收款"子选项卡。

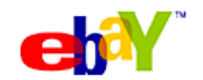

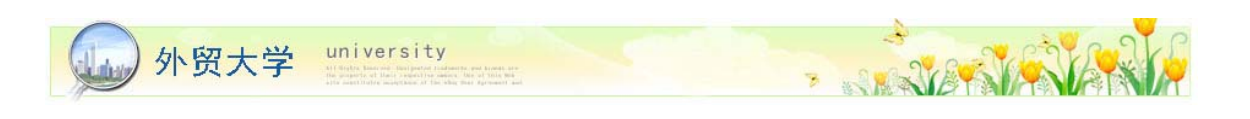

| 4XaX 211                           | 早观兵                                                   |        |
|------------------------------------|-------------------------------------------------------|--------|
| 收款                                 |                                                       | 安全交易   |
| 您可以向 190 个接受PayF<br>PayPal账户,您也可以为 | al的国家和地区中具有电子邮件地址的任何人收款。<br>他们开具账单。                   | 即使客户没有 |
| 要发送更详细的收款请求,                       | 请尝试PayPal全新的 <u>开具账单</u> 工具。                          |        |
| 收件人电子邮件:                           | fgu-20070411102935001000086@paypal.com                | <      |
|                                    | 一一或者一一选择收件人 ♥ (如需向多人收款,请用逗号或回车分隔邮件地址,<br>并在下页指定不同金额。) |        |
| 金額:                                | 8                                                     |        |
| 币种:                                | 美元 🗹 🔁                                                |        |
| 类型:                                | 货物(其他) 🛛 🔽                                            |        |
| <b>电子邮件主题:</b><br>(可选)             | 可爱的小布Blythe                                           |        |
| <b>提示:</b><br>(可选)                 | 可爱的小布Blythe                                           | <      |
|                                    |                                                       | ~      |

▶ 输入必需的信息,点击"继续"按钮

| 您即将发出收款请求。                              |                                                                                                    |
|-----------------------------------------|----------------------------------------------------------------------------------------------------|
| 请确保以下信息正确。                              |                                                                                                    |
| 收款明细                                    |                                                                                                    |
| 收件人:<br>收件人状态:<br>金额:<br>电子邮件主题:<br>提示: | fgu-20070411102935001000086@paypal.com<br><u>非美国未认证高级账户用户 (新增)</u><br>\$ 8.00 USD<br>可爱的小布Blythe<br>可爱的小布Blythe |
|                                         | <b>收款 編録</b> 取消                                                                                                 |

#### 收款请求已发出

您的收款请求已发出! 收款的电子邮件已发送至付款人。该款项付清后,您会收到来自PayPal的电子邮件。

#### 接下来想要做什么?

- 查看该请求明细
   转至"我的PayPal"
   向其他人收款

发送成功 ≻

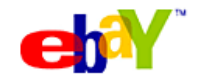

| 小贸大学 univers       | ity<br>and parameter and kannel are<br>not the value of the man |                                       | NEWENE |
|--------------------|-----------------------------------------------------------------|---------------------------------------|--------|
| 方法 2               |                                                                 |                                       |        |
| PayPal®            | 退出                                                              | <u>帮助 安全中心</u>                        |        |
| 我的PayPal 付款        | 收款 商家工具 竞拍工                                                     | 具                                     |        |
| 创建账单               |                                                                 | <u>安全交易</u> <mark> </mark>            |        |
|                    | 单,即使他们没有PayPa账户!包括用于<br>yPa使用说明的电子邮件。 <u>了解详情</u>               | ————————————————————————————————————— |        |
| 可以以一张空白账单或您保存的其中一个 | 账单模板来开始。                                                        |                                       |        |
| 选择模板: 新账单 ▼        |                                                                 |                                       |        |
| 继续                 |                                                                 |                                       |        |
| ▶ 点击"开具账单"子选项      | 卡。                                                              |                                       |        |

|                                                                                                    | 我的Pa                                                                                                    | yPal                                                                                    | 付款                                                                                  |                                                                                                    | 商家工具                                                                                                    | :   党 !                                                                                                    | 白工具                                                                                         |                                                                                                    |
|----------------------------------------------------------------------------------------------------|----------------------------------------------------------------------------------------------------|-----------------------------------------------------------------------------------------|-------------------------------------------------------------------------------------|----------------------------------------------------------------------------------------------------|----------------------------------------------------------------------------------------------------|----------------------------------------------------------------------------------------------------|---------------------------------------------------------------------------------------------|----------------------------------------------------------------------------------------------------|
|                                                                                                    | 收款                                                                                                    | 开具账                                                                                     | 单<br>一                                                                              |                                                                                                    |                                                                                                    |                                                                                                    |                                                                                             |                                                                                                    |
| 则建账                                                                                                    | 单                                                                                                    |                                                                                         |                                                                                     |                                                                                                    |                                                                                                    |                                                                                                    |                                                                                             | <u>安全交易</u> 🔓                                                                                                    |
| <b>发送方利</b><br>您的公司                                                                                                    | <b>和接收方信</b><br>司名称将会出                                                                                          | <b>言息</b><br>出现在账单                                                                      | 上。您可以                                                                               | 、选择是否提                                                                                                    | 供您的地址和                                                                                                    | 电话号码。                                                                                                    |                                                                                             |                                                                                                    |
| 的姓名:                                                                                                    | i.                                                                                                    | Ran A                                                                                   | An                                                                                  |                                                                                                    |                                                                                                    |                                                                                                    |                                                                                             |                                                                                                    |
| S的地址:<br>(可洗)                                                                                                    | :                                                                                                    | 6374                                                                                    | 180 of 5401:                                                                        | L Park Lake,                                                                                                    | Grëenastí, Bro                                                                                                    | dímia, Z207                                                                                                    | 7966,中国                                                                                     | *                                                                                                    |
| <b>8的电话</b> :                                                                                                    |                                                                                                    | +86                                                                                     | 663451402                                                                           | в 💌                                                                                                    |                                                                                                    |                                                                                                    |                                                                                             |                                                                                                    |
| <b>女件人电</b>                                                                                                    | ,<br>【子邮件:                                                                                                    | fgu-2                                                                                   | 2007041110                                                                          | 29350010000                                                                                                    | )86@paypal.co                                                                                                    | m                                                                                                    |                                                                                             | ~                                                                                                    |
|                                                                                                    |                                                                                                    |                                                                                         |                                                                                     |                                                                                                    |                                                                                                    |                                                                                                    |                                                                                             | ~                                                                                                    |
|                                                                                                    |                                                                                                    | fgu-:                                                                                   | 2007041110<br>国 <b>向</b> 家 山阪教                                                      | 2935001000                                                                                                    | 086@paypal.co                                                                                                    | om 💌                                                                                                    |                                                                                             |                                                                                                    |
|                                                                                                    |                                                                                                    |                                                                                         |                                                                                     |                                                                                                    |                                                                                                    |                                                                                                    |                                                                                             |                                                                                                    |
| 夏选框并<br>6 <b>种:</b><br>K单类型:<br>I子邮件:                                                                                                    | 并指定税率,<br>!:<br>: <b>: : : : : : : : : : : :</b> ::::::::::::                                                   | 7. 受福加<br>可选择性<br>美元<br>货物<br>可爱的                                                       | 物品行数,<br>地将税收应<br>マー<br>の小布Blythe                                                   | 请点击"添<br>2用于每个物<br>?<br>?<br>?<br>?                                                                                 | 加更多行"按<br>品。 <u>了解详</u>                                                                                                    | ?钮。通过说<br>≞                                                                                                    | 选择"应征                                                                                       | 税"栏中的                                                                                                    |
| 夏选框并<br><b>〔种:</b><br><b>歇单类型:</b><br><b>(可选)</b><br><b>⑤社:</b><br>(可选)                                                                                                    | 井指定税率,<br>!<br>■ <b>主题</b> :<br>)                                                                               |                                                                                         | 物品行刻,<br>地格税收应                                                                      | 请点击"添<br>7用于每个物<br>2<br>2<br>2                                                                                      | 加更多行" 招<br>品。 <u>了解详</u> 州                                                                                                    | 程. 通过说<br>重                                                                                                    | 选择"应征                                                                                       | 税"栏中的                                                                                                    |
| 夏选框并<br><b>订种:</b><br><b>軟单类型:</b><br>(可选)<br><b>寄证:</b><br>(可选)<br><b>数量 物</b>                                                                                                    | 井指定税率,   :::::::::::::::::::::::::::::::::                                                                      | <ul> <li>· · · · · · · · · · · · · · · · · · ·</li></ul>                                | 物品行数,<br>地将税收应<br>IIII 将税收应<br>IIIIIIIIIIIIIIIIIIIIIIIIIIIIIIIIIIII                 | 请点击"添<br>2用于每个物<br>2<br>2<br>2                                                                                      | 加更多行" 找<br>品。 <u>了解详</u> 作                                                                                                    | ₩. 通过说<br>                                                                                                    | 选择"应征<br>!                                                                                  | 税"栏中的<br>又<br><u><u><u></u><u></u><u></u><u></u><u></u><u></u><u></u><u></u><u></u><u></u><u></u><u></u><u></u><u></u><u></u><u></u><u></u><u></u></u></u> |
| 夏选框并<br><b>6 种:</b><br><b>集 单类 超:</b><br><b>4 可选</b><br><b>5 都往:</b><br>(可选)<br><b>3 数量</b> 物<br>1 SE                                                                                                    | 并指定税率,<br>::<br>:主题:<br>)<br>)<br>)<br>)<br>)<br>)<br>)<br>)<br>)<br>)                                          | <ul> <li>可透料</li> <li>可透射</li> <li>可愛的</li> <li>可愛的</li> <li>可愛的</li> <li>不能</li> </ul> | 物品行数,<br>地将税收应<br>●<br><sup>●</sup><br><sup>●</sup><br><sup>●</sup><br><sup>●</sup> | 请点击"                                                                                                    | 加更多行" 投<br>品。 <u>了解详</u> 作<br>\$ 80                                                                                                    | 2. (1) (1) (1) (1) (1) (1) (1) (1) (1) (1)                                                                                                    | 表择"应征<br>80.00                                                                              | 税"栏中的<br><u> </u> <u> </u> <u> </u> <u> </u> <u> </u> <u> </u> <u> </u> <u> </u> <u> </u> <u> </u>                                                         |
| 夏选框并<br>行种:<br>影单类型:<br>电子邮件:<br>(可选)<br>备注:<br>(可选)<br>1 SE<br>5 SE<br>5 SE<br>5 SE<br>5 SE<br>5 SE<br>5 SE<br>5 SE<br>5                                                                                                    | 計指定税率,<br>(:<br>注 注意:<br>))))                                                                                   | <ul> <li>         ・<br/>・<br/>・</li></ul>                                               | 物品行数,<br>地格税收应<br>●<br>小布Blythe                                                     | 请点击"漆<br>川于每个物<br>2<br>剑 2                                                                                          | 加更多行" 找<br>品。了解详作<br>\$ 80<br>\$                                                                                                    | (社.) 通过式                                                                                                    | 表择"应征<br>80.00<br>0.00                                                                      | 税"栏中的<br>文<br><b>座征税</b>                                                                                                    |
| 夏选框并<br>f和:<br>k单类型:<br>d (可法)<br>¥<br>2 (可法)<br>¥<br>2 (可法)<br>1 SE<br>2 (<br>1 SE<br>2 (<br>2 (<br>2 (<br>2 (<br>2 (<br>3 (<br>2 (<br>3 (<br>2 (<br>3 (<br>2 (<br>3 (<br>2 (<br>3 (<br>3 (<br>3 (<br>3 (<br>3 (<br>3 (<br>3 (<br>3 (<br>3 (<br>3                                                                                                    | 計指定税率,<br>計<br>注<br>注<br>注<br>記<br>)<br>)<br>)<br>)<br>)<br>)<br>)<br>)<br>)<br>)<br>)<br>)<br>)<br>)<br>)<br>) | · · · · · · · · · · · · · · · · · · ·                                                   | 物品行数,<br>地格税收应<br>●<br>小布Blythe                                                     | 请点击"茶<br>用于每个物<br>?<br>] ?                                                                                          | 加更多行" 招<br>品。了解详h<br>\$ 80<br>\$\$                                                                                                    | (祖. 通过)<br>金額<br>\$<br>\$<br>\$<br>\$<br>\$                                                                                                    | •<br>•<br>•<br>•<br>•<br>•<br>•<br>•<br>•<br>•<br>•<br>•<br>•<br>•<br>•<br>•<br>•<br>•<br>• | 税"栏中的<br><u> 应征税</u><br>「                                                                                                    |
| 夏选框并<br>f 和:<br>k 单类型:<br>c 可选)<br>S 2:<br>c 可选)<br>S 2:<br>c 可<br>c 可<br>c 可<br>c 可<br>c 可<br>c 可<br>c 可<br>c 可<br>c 可<br>c 可 | 計量定税率,<br>まま器:<br>))))                                                                                          | ·····································                                                   | 物品行数,<br>地格税收应<br>▼<br><sup>●</sup><br><sup>●</sup>                                 | 请点击:"禄<br>四丁每个物<br>2<br>3<br>3<br>1<br>2<br>1<br>1<br>1<br>1<br>1<br>1<br>1<br>1<br>1<br>1<br>1<br>1<br>1<br>1<br>1 | 加更多行"投<br>品。了解详h<br>\$ 80<br>\$<br>\$<br>\$                                                                                                    | HL。通过式                                                                                                    | * 位征<br>80.00<br>0.00<br>0.00<br>0.00                                                       | 税"栏中的<br><u> 皮</u> 征税<br>「<br>「<br>「                                                                                                    |
| 夏选框并<br><b>〔种</b> :<br><b>《大学》</b><br><b>《大学》</b><br><b>《可选)</b><br><b>》</b><br><b>》</b><br><b>》</b><br><b>》</b><br><b>》</b><br><b>》</b><br><b>》</b><br><b>》</b>                                                                                                    | 計指定税率,<br>(:<br>注主題:<br>))                                                                                      | · · · · · · · · · · · · · · · · · · ·                                                   | 物品行数,<br>地格税收应<br>文<br>的小布Blythe                                                    | 请点击:"禄<br>川于每个物<br>2<br>3<br>3<br>1<br>2<br>1<br>3<br>1<br>2<br>1<br>3<br>1<br>3<br>1<br>3<br>1<br>3<br>1<br>3<br>1 | 加更多行" 投<br>品。了解详作<br>\$ 80<br>\$<br>\$ | 2. 48 2. 48 48 5 5 5 5 5 5 5 5 5 5 5 5 5 5 5 5 5 5 5 5 5 5 5 5 5 5 5 5 5 5 5 5 5 5 5 5 5 5 5 5 5 5 5 5 5 5 5 5 5 5 5 5 5 5 5 5 5 5 5 5 5 5 5 5 5 5 5 5 5 5 5 5 5 5 5 5 5 5 5 5 5 5 5 5 5 5 5 5 5 5 5 5 5 5 5 5 5 5 5 5 5 5 5 5 5 5 5 5 5 6 5 5 5 5 5 5 5 5 5 5 5 5 5 5 5 5 5 5 5 5 5 5 5 5 5 5 5 5 5 5 5 5 5 5 5 5 5 5 5 5 5 5 5 5 5 5 5 5 5 5 5 5 5 5 5 5 5 5 5 5 5 5 5 5 5 5 5 5 5 5 5 5 5 5 5 5 5 5 5 5 5 5 5 5 5 5 5 5 5 5 5 5 5 5 5 5 5 5 5 5 5 5 5 5 5 5 5 5 5 5 5 5 5 <p< td=""><td>• 使用 · 应征       80.00       0.00       0.00       0.00       0.00</td><td>税"栏中的<br/><u> を</u>征税<br/>「<br/>「<br/>「<br/>「</td></p<> | • 使用 · 应征       80.00       0.00       0.00       0.00       0.00                           | 税"栏中的<br><u> を</u> 征税<br>「<br>「<br>「<br>「                                                                                                    |
| 夏选框并<br>1 种:<br>1 本<br>2 本<br>2 本<br>2 本<br>2 一<br>2 一<br>2 一<br>2 一<br>2 一<br>2 一<br>2 一<br>2 一                                                                                                    | 計指定税率,<br>引:<br>注意:<br>)<br>)<br>)<br>)<br>)<br>)                                                               | ·····································                                                   | 物品行数,<br>地格税收应<br>●<br>小 <sup>小</sup> 的小和Blythe                                     | 请点击:"待<br>用于每个物<br>?<br>] ?<br>] ?                                                                                  | 加更多行" 找<br>品。了解详作<br>\$ 80<br>\$<br>\$ | 2. 2. 2. 2. 2. 2. 2. 2. 2. 2. 2. 2. 2. 2                                                                                                    |                                                                                             | 税"栏中的<br>▶<br>▶<br>▶<br>▶<br>▶<br>▶<br>▶<br>▶<br>▶<br>▶<br>▶<br>▶<br>▶                                                                                     |
| 夏选框并<br><b>〔1种:</b><br><b>「私学家型:</b><br>「可选)<br><b>多星 物</b><br>1 SE<br>1 SE<br>1 SE                                                                                                    | 指定税率,<br>まま思:<br>))))                                                                                           | · · · · · · · · · · · · · · · · · · ·                                                   | 物品行数,<br>地格税收应<br>▼                                                                 | 请点击:"待<br>用于每个物<br>?<br>]<br>] ?                                                                                    | 加更多行" 找<br>品。了解详h<br>\$ 80<br>\$<br>\$<br>\$<br>\$<br>5<br>运费: \$ ⊻                                                                                                    | 把L。通过式                                                                                                    | ・ 一 の の の の の の の の の の の の の の の の の の                                                     | 税"栏中的<br><u>度</u> 征税<br>「<br>「<br>「<br>「                                                                                                    |
| 夏选框并<br><b>f 种:</b><br><b>k 单类型:</b><br><b>k 单类型:</b><br><b>k 单类型:</b><br><b>i</b><br><b>i</b><br><b>i</b><br><b>i</b><br><b>i</b><br><b>i</b><br><b>i</b><br><b>i</b>                                                                                                    | 指定税率,<br>まま、<br>まま、<br>))))                                                                                     | · 可爱的<br>型选择<br>登物<br>可爱的<br>可爱的                                                        | 物品行数,<br>地格税收应<br>文<br>的小布Blythe<br>的小布Blythe                                       |                                                                                                    | 加更多行" 找<br>品。了解详作<br>\$ 80<br>\$<br>\$<br>\$<br>\$<br>;<br>运费: \$ ♥<br>税, (%);                                                                                                    | 2.3.3.3.3.3.3.3.3.3.3.3.3.3.3.3.3.3.3.3                                                                                                    | # "应征<br>80.00<br>0.00<br>0.00<br>0.00<br>0.00<br>80.00<br>80.00<br>0.00<br>0.00            | 税"栏中的<br><u> 定</u> 征税<br>「<br>「<br>「<br>「<br>「<br>「<br>「                                                                                                   |

▶ 输入必需的信息,点击"继续"按钮。

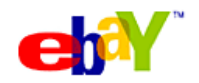

| Lin                                                                    | )外                                                               | ・贸フ      | 大学 university<br>If this lands the product address<br>in address the second second s | n, yand biyondi jatu<br>Din of Yahin Wei<br>ng Agermanyy Jani |       |               | - AND NAN |
|------------------------------------------------------------------------|------------------------------------------------------------------|----------|----------------------------------------------------------------------------------------------------|---------------------------------------------------------------|-------|---------------|-----------|
|                                                                        | 我的                                                               | 約PayPa   | al 付款 收款                                                                                                    | 商家工具                                                          | 竞拍工具  |               |           |
| 预览                                                                     | ,<br>单规                                                          | X.8K     | <b>并具账</b> 甲                                                                                                    |                                                               |       | <u>安全交易</u> 🔒 | •         |
| 毒检查                                                                    | 下面显示                                                             | 下的信息     | 是否正确并点击"发送账单"。                                                                                                    |                                                               |       |               |           |
| <b>坎件</b> 人                                                            | :                                                                |          | fgu-2007041110293500100008<br><u>未认证的用户(新)</u>                                                                                                    | 6@paypal.com                                                  |       |               |           |
| 电子邮                                                                    | 件主题:                                                             |          | 可爱的小布Blythe                                                                                                    |                                                               |       |               |           |
| 总金額                                                                    | :                                                                |          | \$ 80.00 USD                                                                                                    |                                                               |       |               |           |
| 账单                                                                     |                                                                  |          |                                                                                                    |                                                               |       |               |           |
| Ran A<br>637480<br>Grëena<br>Brodín<br>Z2079<br>中国<br>+86 66<br>fgu-20 | un<br>0 of 54011<br>astí<br>mia<br>266<br>534514028<br>070413160 | Park Lak | s<br>15399@paypal.com                                                                                                    |                                                               |       |               |           |
| 数量                                                                     | 物晶号                                                              | 说明       |                                                                                                    | 单价                                                            | 3     | è額            |           |
| 1                                                                      | SBL                                                              | 小熊       |                                                                                                    |                                                               | 80.00 | 80.00         |           |
|                                                                        |                                                                  |          |                                                                                                    | 木计:                                                           |       | 80.00         |           |
|                                                                        |                                                                  |          |                                                                                                    | - 191                                                         |       | 00.00         |           |

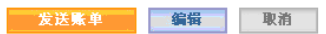

▶ 预览账单,审核信息后即可发送账单

# 友情提示 :

将 PayPal 作为付款方式可以使物品出售的几率增加 20%以上, 如物品是销往国外, 更可将物品的出售价格提高 16.7%。

### 如何从 PayPal 账户提现?

请到以下链接: http://edu.ebay.cn/paypal2/article\_1207.html

### 运送货物

### 发货前:

- ✔ 列好邮寄费用 买家在竞投及购买前,可以先了解邮寄费用总数
- ✔ 邮寄费用必须合理
- ✔ 请勿调低物品起标价,却同时大幅调高邮寄费用
- ✓ 买家购买一件以上物品,不妨提供邮费折扣 [Combine Shipping]
- ✔ 了解不同国家的进口海关限制
- ✔ 邮寄贵重物品时,必须选择较可靠的邮寄服务,并且建议买家购买运送保险
- ✔ 保留邮件追踪编号以追踪物品
- ✔ 通知买家估计邮件到达的日期

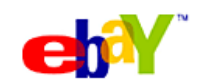

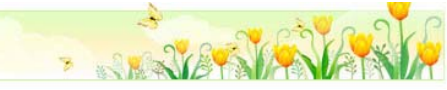

# 中国邮政国际配送方式

|                               | 航空小包裹                                    | EMS                                 | 水陆路                                      | SAL(海陆空联合运<br>输)                        |
|-------------------------------|------------------------------------------|-------------------------------------|------------------------------------------|-----------------------------------------|
| 到达时间<br>(如例美国西<br>岸,仅供参<br>考) | 7-15天                                    | 4天左右                                | 1-2月                                     | 15-30天                                  |
| 运送追踪                          | 需要单独购买挂号<br>服务,可以拨打<br>11185查询           | 提供网上物品追<br>踪服务[ <b>查询]</b>          | 需要单独购买挂号<br>服务,可以拨打<br>11185查询           | 需要单独购买挂号服<br>务,可以拨打11185<br>查询          |
| 货物运送保<br>价                    | 邮局提供该服务                                  | 不提供该服务                              | 邮局提供该服务                                  | 邮局提供该服务                                 |
| 运费计算方<br>式<br>(数据以美国<br>作参考)  | 按重量收取<br>首重100克18元<br>续重100克15元<br>限重2kg | 根据目的地和物<br>品重量计算[ <mark>查询</mark> ] | 按重量收取<br>首重100克7元<br>续重100克4.5元<br>限重2kg | 按重量收取<br>首重100克11元<br>续重100克7元<br>限重2kg |
| 网上订购                          | 需要寄件人去邮局<br>寄送                           | 可以拨打电话<br>11185订购                   | 需要寄件人去邮局<br>寄送                           | 需要寄件人去邮局寄<br>送                          |
| 特点                            | 重量轻,利润比较<br>少的物品首选                       | 中国邮政的国际<br>快件服务                     | 重量大,运送时间<br>没有要求的物品                      | 综合空运和水陆的运<br>送方式                        |
| 海关报关                          | 由邮局统一办理                                  | 客户只需要填写<br>EMS提供的单据                 | 由邮局统一办理                                  | 由邮局统一办理                                 |
| 退件处理                          | 发生退件后,包裹会<br>被递送给原寄件人                    | 发生退件后,包裹<br>会被递送给原寄<br>件人           | 发生退件后,包裹会<br>被递送给原寄件人                    | 发生退件后,包裹会<br>被递送给原寄件人                   |
| 资费                            | (査询)                                     | [査询]                                | (査询)                                     | [査询]                                    |

如果您的重量超过 2kg,您需要采用中国邮政大包进行运输,具体请咨询中国邮政客服电话: 11185

# 包装时:

- ✔ 小心包裹物品以避免运送过程引起损坏
- ✔ 附上一张感谢卡,感谢对方购物,并欢迎再次光临
  - \* 卡片上可以提醒用户由于这是跨国交易,如运输过程造成不便之处,请买家多谅解, 毕竟这是卖家无法控制的范围.

# 发货后:

- ✔ 通知买家您已于何时、通过什么邮递服务寄出货品,以及大约何时到达,让买家放心
- ✔ 过程中如果买家有任何的不愉快,尽快与买家沟通,解决争执

货运相关网页,请参考: http://edu.ebay.cn/learn/logistics/index.html

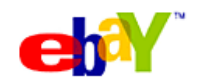

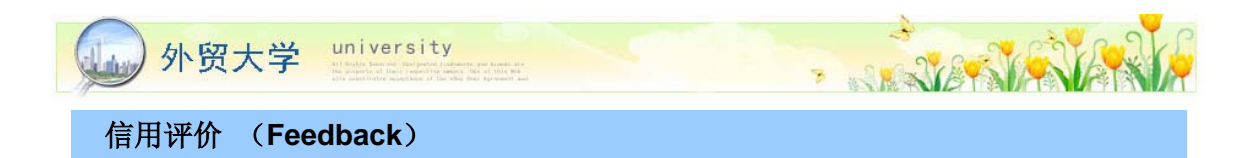

上星期成功卖出去的那件物品应该到了吧? 赶紧追踪一下,确保物品已安全到达买家手里并且 让对方为您留下信用评价 (Feedback)。

# 如何留下 Feedback ?

| My Summary<br>All Buying<br>= Watching (7)<br>= Bidding    | Would you like to leave feedback for all your items at once?           Leave Feedback             Go to Feedback Forum           to reply or follow up on feedback. |         |                        |                  |             |
|------------------------------------------------------------|----------------------------------------------------------------------------------------------------|---------|------------------------|------------------|-------------|
| <ul> <li>Bid Assistant Non</li> <li>Best Offers</li> </ul> | Items Awaiting Feedback 2 items)                                                                                                    |         |                        |                  | * 🖌         |
| = Won (2)<br>= Didn't Win                                  | Tris                                                                                                    |         | Uzer ID Sale Date 🗸    | <u>Adia</u>      | n 🚯 🎯       |
| All Selling                                                | New Import Neo Geo AES Mahjong Mah Jong Controller RARE ( )                                                                                                    |         | (.private) Mar-08-08 1 | 9:40:00 Leave Fe | edback 🏠 💭  |
| <ul> <li>Scheduled</li> </ul>                              | OFFICIAL SNK NEO GEO RE CONVERTER NEOGEO CD BOXED JAP (************************************                                                                         |         | (345 🚖 ) Feb-26-08 1   | 3:03:00          | 📩 🛊 🔎       |
| Sold     Unsold     Marketing Tools NSM                    | Legends 📩 Feedback Left 🕥 Feedback Received                                                                                                    |         |                        |                  | Back to top |
| March In March                                             | Page 1 of 1                                                                                                    |         |                        |                  |             |
| want it Now                                                |                                                                                                    |         |                        |                  |             |
| My Messages                                                | Recent Feedback ( <u>view all feedback</u> )                                                                                                    |         |                        |                  | ⊗ ⊗         |
| My Neighborhoods                                           | Comment                                                                                                    | From    |                        | Date/Time        | Den #       |
| All Favorites                                              | Bon acheteur et paiement rapide. Recommandé I                                                                                                    | Seller: | (45 🚖 )                | Mar-05-08 14:05  |             |
| <ul> <li>Sellers</li> </ul>                                | Very fast pay, great communication, hope to do business again. A+                                                                                                   | Seller: | (2283 🚖 )              | Mar-04-08 15:40  | (Private)   |
| <u>Categories</u>                                          | A sellers dream customer. Fast payment and great communication! Thanks!                                                                                             | Seller: | (2519 🖈 )              | Feb-29-08 22:17  | (Private)   |
| <ul> <li>Personal Information</li> </ul>                   | VERY FAST PAYER WOULD DEFO DEAL WITH AGAIN                                                                                                    | Seller: | (412 🏟 )               | Feb-29-08 07:39  |             |
| <ul> <li>Addresses</li> <li>Preferences</li> </ul>         | Very quick payment, great buyer, visit pureretrodelights.com for similar items                                                                                      | Seller: | (1167 🚖 )              | Feb-27-08 12:25  |             |
| PayPal Account     Seller Account     Subscriptions        |                                                                                                    |         |                        |                  | Back to top |

- 1. 进入「My eBay」(我的 eBay) →「My Account」(我的帐户) →「Feedback」(信用评价)
- 2. 如有物品尚未留下信用评价,您会看到「Items Awaiting Feedback」(等待信用评价的物品) 边上显示需要您留信用评价的物品数目
- 3. 只要点击「Leave Feedback」(留下信用评价) 按钮,就可开始留下信用评价 (注:目前卖家 已无法给予买家中评 Neutral 和差评 Negative)
- 4. 之前买家 / 卖家留给您的评语都可在此页看到

# 了解买家如何给您留 Feedback?

| New Import             | t Neo Geo AES               | Mahjong                | Mah Jong Cont     | roller RARE     | [View item]         |                               |           |
|------------------------|-----------------------------|------------------------|-------------------|-----------------|---------------------|-------------------------------|-----------|
| Seller:<br>Ended: Mar- | (private)<br>08-08 19:40:00 | Y Seller               |                   |                 |                     |                               |           |
| Rate this tr           | Ansaction, Thi              | S Feedback<br>Negative | helps other buy   | ers and sellers | 3. 3                |                               |           |
| Please exp             | lain: Enter you             | - Feedback             | comments here     | eedback later   | >                   |                               | 47 char   |
| Click on th            | e stars to rate             | more deta              | ils of the transa | action. These   | ratings will not be | e seen by th                  | e seller. |
| How accura             | ate was the item            | description            | 1?                |                 |                     | <ul> <li>Very accu</li> </ul> | urate     |
| How satisfi            | ed were you wit             | h the seller':         | s communication'  | 7               | *****               |                               |           |
| How quickly            | y did the seller :          | ship the item          | 1?                |                 | *****               | ÷                             |           |
| How reaso              | nable were the              | shipping an            | d handling charg  | es?             | *****               | Þ                             |           |

- 1. 该页面将显示相关物品的图片, 名称, 卖家/买家账户及物品结束日期.
- **2.** 买家可留下「好评」(Positive),「中评」(Neutral), 「差评」(Negative); 或者选择在稍后时 间才留 Feedback (「I will leave Feedback later」) 给卖家
- 3. 然后留下简单的评语 (Please explain)
- 4. 完成后点击「Leave Feedback」就搞定啦!

信用评价相关网页,请参考: http://edu.ebay.cn/feedbackpolicy/article\_1175.html

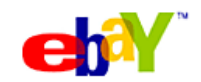

# 留意详尽卖家评级(Detail Seller Rating)

- 买家可以就 4 方面为卖家评分:物品说明的准确性、沟通、运送时间、运费和处理费
- 作为卖家,要为买家带来良好的购买经验,令买家给您越高的详尽评级。

| Detailed Seller Ratings          | (since May 2007 | י מ               |
|----------------------------------|-----------------|-------------------|
| Criteria                         | Average rating  | Number of ratings |
| Item as described                | *****           | 3183              |
| Communication                    | ****            | 3191              |
| Shipping time                    | ****            | 3174              |
| Shipping and handling<br>charges | ****            | 3167              |

请注意,评级会以12个月为计算标准,而且只会在会员收到10次评级后才显示

相关网页,请参考: http://edu.ebay.cn/feedbackpolicy/article\_1233.html

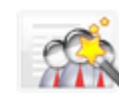

# 如何提高买家满意度?

■以下几个小贴士可以帮助您通过提供良好的买家交易来提高DSR等级:

- 物品描述
  - ✔ 提供全球通用的尺码和其它可用的产品技术规格
  - ✔ 请在退换货政策和保修中明确说明任何国际限制
  - ✔ 研究交易中的一些物品刊登限制
- 沟通
  - ✔ 清楚了解国际间的时差
  - ✔ 与您的国际买家多进行沟通
  - ✔ 强调您的国际交易经验
- 运输时间和费用
  - ✔ 详细说明运输范围和费用
  - ✔ 解释说明进口税、关税和缴税职责
  - ✔ 请在海关单据上准确的填写物品的价值(最终价格)
  - ✔ 提供多种物品运输方式
  - ✔ 对那些高价值的物品提供可追踪的运输服务
- 其它的国际交易最佳方法
  - ✓ 使用 PayPal 作为国际交易的支付工具
  - ✓ 在多个 eBay 站点上登录物品

相关网页,请参考: http://edu.ebay.cn/feedbackpolicy/article\_1176.html

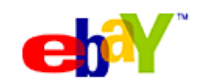

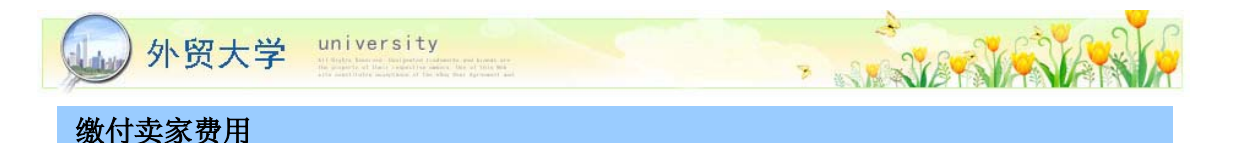

# eBay 提供三种缴付出售费用的方法:

# 1. 信用卡:

✔ 进行每月自动付款:

利用登记的信用卡每月自动付款或进行单次付款: eBay 会每个月自动从您登记的信用卡 (Visa、MasterCard)扣款,收取帐单上列明的金额。eBay 通常会在您收到帐单后的 5 到 7 天内,向您的信用卡户口收取费用。

✔ 信用卡单次付款:

请点击「信用卡」链接,在下一个页面中输入要缴付的金额和信用卡识别码,再单击「继续」 按钮。

# 2. 银行转帐(进行单次付款)

请点击「银行转帐(电汇)」链接,下一个页面中列出的说明进行付款。请务必在电汇表格的备注栏中,附上的 eBay 帐号编码(Exxxxxxxx022),收款户口如下:

收款者姓名: eBay International AG 收款者户口号码: 86839266514 银行代号: 007 分行代码: 868 银行名称: JP Morgan Chase Hong Kong 付款方式:选择缴付出售费用的方式

# 3. PayPal

如果您的付款货币是美元,可以点击卖家帐单页面的 PayPal 付款链接,系统会带您进入 eBay 美国网站。确认操作之后,即可通过 PayPal 缴付卖家费用。

➤ 如何通过PayPal付款,请参考: <u>http://edu.ebay.cn/paypal3/article\_1211.html</u>

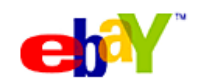

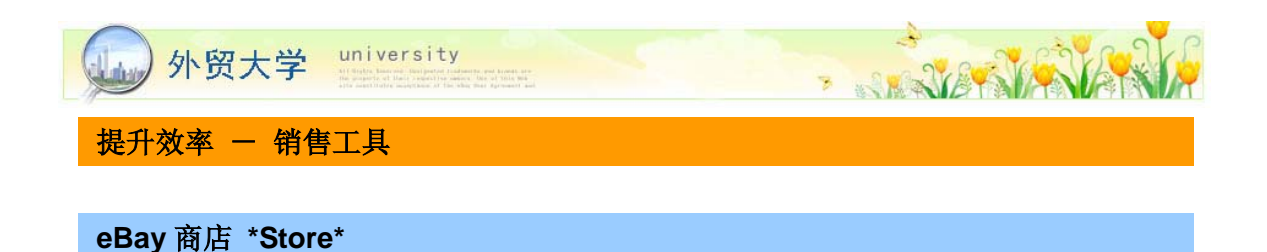

- (1)100%自订商店设计 一 可选择商店主题颜色及标志,并提供 20 种自订类别,让您分门别 类陈列货品。
- (2) 增加销量 一 您在 eBay 刊登的全部物品,都会自动出现在商店中。
- (3) 吸引买家 买家通过「eBay 商店目录」,可直接搜寻到您的商店及您的「商店长期刊登」 物品。
- (4) 连带推广物品 利用展示专区,可在「出价」及「选择付款及运送方式」等重要位置推 广您的货品。
- (5) 建立固定客户群 拥有专用商店网址,更可随时更新货品类别,让您建立自家品牌以加强买家信心。

**友情提示:**会员首次登记使用 eBay 商店时,可享有第 1 个月免费试用!

### 刊登快手 \*Turbo Lister\*

利用刊登快手,您可以一次编辑及刊登大量物品,更可储存您惯用的刊登方式及选项,让刊登及编辑物品变得更简单。

**友情提示**:想利用「刊登快手」编辑及刊登跨国销售物品?您只须在香港版「刊登快手」 内,新增要刊登的 eBay 网站(国家)即可。

eBay 售卖专家 \*Selling Manager Pro\*

使用「eBay 售卖专家」,您可以在「我的 eBay」页面直接管理您的出售物品,轻松又简单!

**友情提示:**「售卖专家」可以跟任何 eBay 刊登工具一併使用,包括「出售表格」和「eBay 刊登快手」,更可随时与「我要卖」页面切换使用。

### 销售报告 \*Sales Report\*

以简单明了的方式为您整合并分析销售数据,帮助您了解自己的销售状况,提高售出率,根据销售目标评估您现有的 eBay 业务,了解推动业务的主要因素,确定有商机的领域和有待改进的地方,改进业务策略以确保成功。

相关网页: http://edu.ebay.cn/learn/tools/index.html

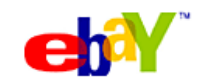

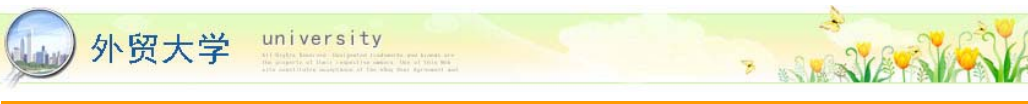

# 提升效率 - 销售助理 [Trading Assistant]

# 什么是「销售助理」?

「销售助理」都是来自 eBay 社区的成员,他们的经验丰富,并且乐意以收取服务费的方式在 eBay 替您卖东西。想在 eBay 卖东西却找不出时间吗? 「销售助理」可以替您代售物品。所 有「销售助理」的 eBay 信用度至少为 100,其中至少 97% 是正面的评价,必须有丰富的 eBay 卖东西经验,而且在过去三个月内每个月平均至少卖出 4 件物品。

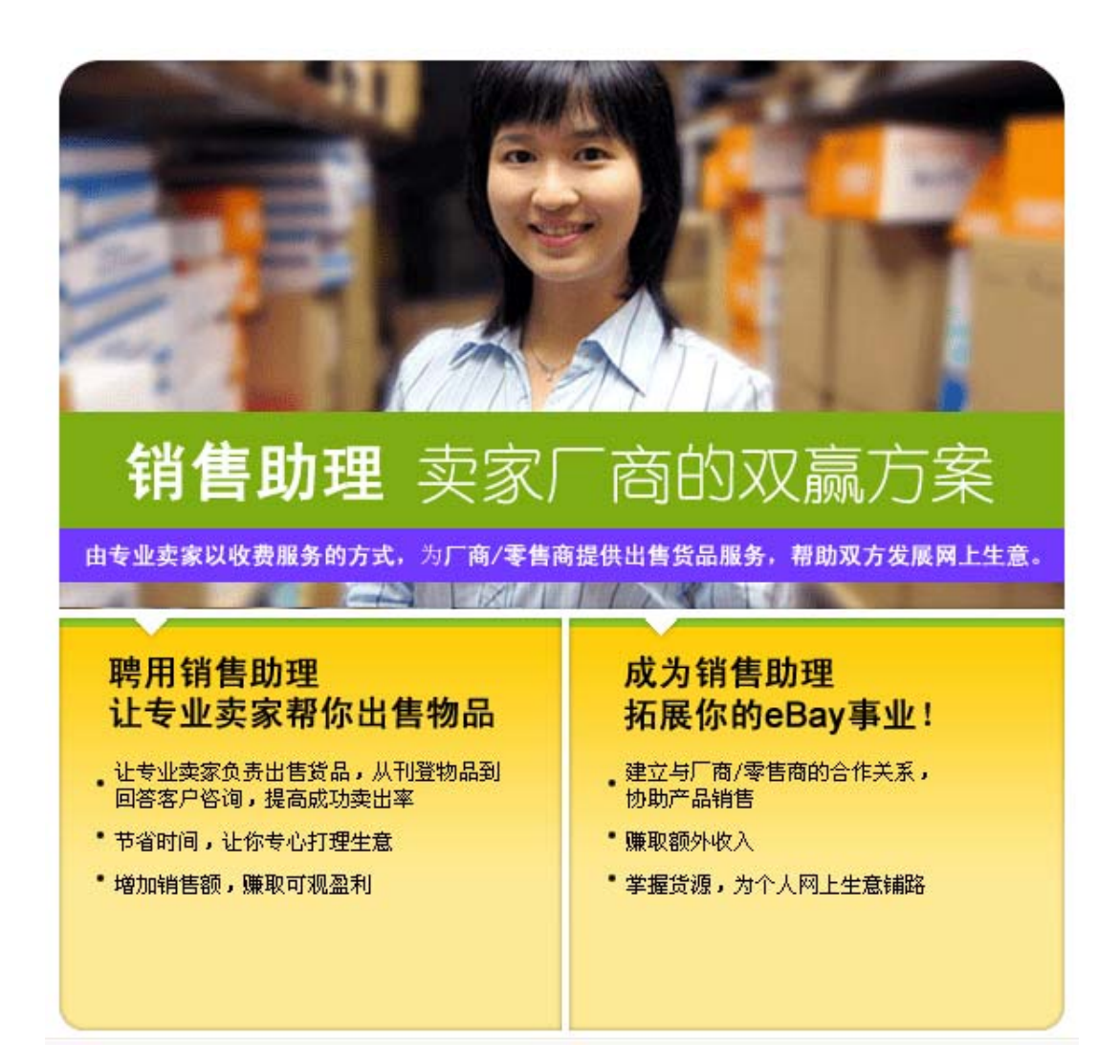

寻找或登记成为销售助理,可到 http://ta.ebay.cn/ta\_index.htm

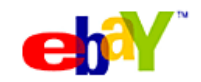

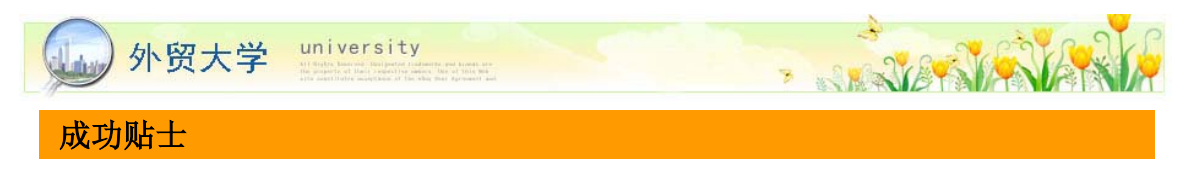

# 10 大贴士:

- **1. 避免一些常犯的错误** 一 如假出价 (Shill Bidding) 、收取过高运费 (excessive shipping charge)、滥用关键字 (Keyword Spam)等。
- 2. 进行市场研究及选择货品 利用 eBay Pulse (eBay 情报站)、eBay Pop、Terapeak 等工具,或搜寻已结束物品,了解市场走势及近期的热卖货品等有用资讯。
- 3. 争取高销售额贴士:
  - ▶ 选择一些价值比较高的货品,以薄利多销的形式出售
  - ▶ 利用一些特色功能如 Gallery、Featured Listing,加快货品出售的速度
  - ▶ 将货品刊登在不同国家的 eBay 网站,吸引不同地方的买家
- **4. 做一个好的物品刊登页** 尽量利用标题及物品说明以清楚说明物品特色及资料,并加上 清楚及漂亮的物品图片,吸引买家的注意。
- **5. 建立良好的信用评价** 一 信用评价将直接影响您的销售能力以及买家对您的信任,开始时, 您可以透过于 eBay 购物以及售卖一些平价货品去建立您的信用评价。
- 6. 与买家保持良好沟通 一 尽早回复买家的查询, 收到货款后应立即寄出货品。
- 7. 选择合适的邮寄方式 一 尽量利用有效率的邮政服务,并为贵重物品购买运送保险。
- 8. 留意竞争对手的销售表现 查看已卖出的货品的成交价, 了解市场行情。
- 9. 使用「即时解答」服务:
  - ▶ 前往 eBay 香港主页,按页顶右边的「即时解答」
  - ▶ 或在任何页面按页顶的注册连结,然后按左上角的「即时解答」

# 10. 如有疑问,请找客户服务:

- ▶ 联系方式网页: http://www.ebay.cn/question1.shtml
- ▶ 注册,账户信息,工具,账单,功能操作: hkcswebform@ebay.com
- ▶ 跨国认证: cn\_portal\_TS\_question@ebay.com
- ▶ 售后纠纷,刊登政策,举报:hkrswebform@ebay.com
- ▶ 账户冻结问题,申述流程: hkappeal@ebay.com

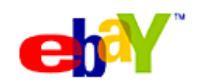

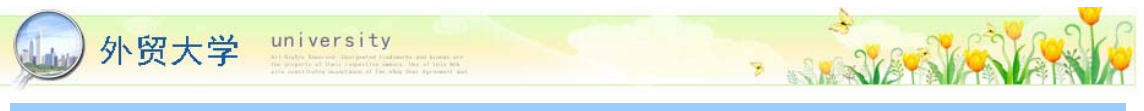

# 供应商

如要了解供应商相关资讯,请浏览网页: http://space.ebaycbt.cn/html/sitemgr/product\_list.vm

### 市场分析

### 每个平台的最受欢迎产品列表

#### 美国站 www.ebay.com

- 1. Clothing, Shoes & Accessories (服装与配件)
- 2. Computers & Networking (电脑与网络)
- 3. Business & Industrial (商业与工业)
- 4. Sporting Goods (运动产品)
- 5. Jewelry & Watches (珠宝与手表)

#### 英国站 www.ebay.co.uk

- 1. Cars, Parts & Vehicles (汽车与配件)
- 2.Home & Garden (居家与花园)
- 3.Clothes, Shoes & Accessories (服装与配件)
- 4.Sporting Goods (运动产品)
- 5.Computing (电脑产品)

#### 德国站 www.ebay.de

1. Auto & Motorrad: Teile(汽车配件) 2. Auto & Motorrad: Fahrzeuge(汽车整车) 3. Kleidung & Accessoires(服装与配件) 4. Computer(电脑) 5. Sport(运动)

#### 法国站 www.ebay.fr

1. Automobiles et Utilitaires(汽车与配件) 2.Maison, Jardin, Bricolage(居家,花园,DIY) 3.Motos et Scooters(自行车) 4.Vêtements et Accessoires(服装与配件) 5.Art et Antiquités(艺术品、古玩)

#### 澳大利亚站 www.ebay.com.au

- 1. Cars, Bikes & Boats (汽车、交通工具)
- 2.Home & Lifestyle (居家与生活)
- 3.Computers & IT (电脑产品)
- 4.Clothing & Accessories 服装与配件)
- 5.Sporting Goods (运动产品)

美国热卖物品类别: http://info.ebay.cn/gonggao/article\_17665.html 英国热卖物品类别: http://info.ebay.cn/gonggao/article\_17666.html 澳洲热卖物品类别: http://info.ebay.cn/gonggao/article\_17667.html

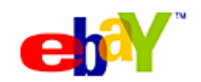

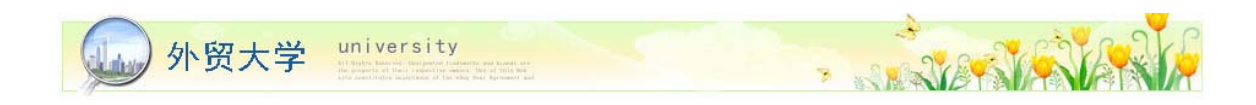

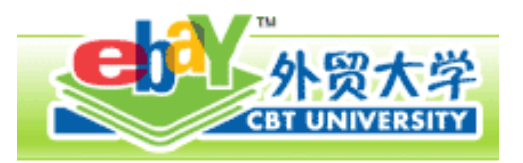

# 带您进入全球外贸行业

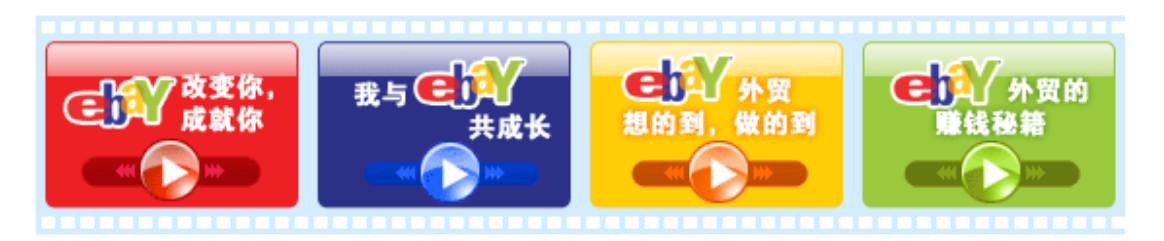

继续卖,继续赚!

http://university.ebay.cn/

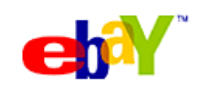